# Handleiding programma Waterski Scoring Emanuel Lion

# Inhoud van de verschillende vensters met hun functies waar de diverse gegevens kunnen worden ingevoerd

| 🛣 Test 3.Wsk - Waterski Scoring 2007.04g Classic - Test 3 |                                   |  |
|-----------------------------------------------------------|-----------------------------------|--|
| $ \begin{array}{ c c c c c c c c c c c c c c c c c c c$   | 🗋 + 👌 + 🖶 📒 چ +   🐌 🛍 🖺 🕵 🛛 🕅 📇 🖽 |  |

# Algemene regel

- Wanneer men gegevens heeft ingevoerd in het even welk venster verschijnt steeds bij het afsluiten een boodschap met de vraag om het opslaan te bevestigen ja of neen.
- Bij het afsluiten van het programma worden alle gegevens automatisch opgeslagen.

# **FILE en EDIT**

Deze vensters zijn de gewone standaard Windows vensters.

# <u>PRINT</u>

| 📽 Page Header and Footer        |                                                    |                                |
|---------------------------------|----------------------------------------------------|--------------------------------|
| Page Header & Footer Dispositio | n Images                                           |                                |
| 🖪 🖪 Arial                       | v 11 v B/U EEE B * * * * * * * * * * * * * * * * * |                                |
| Left Header                     | Center                                             | Right Header                   |
|                                 | Test 3<br>21/04/2007 - 22/04/2007                  | Page {Page}<br>{Date} - {Time} |
| Left Footer                     | Center                                             | Right Footer                   |
| Chief Judge<br>Sid Adriaensen   | Homologator<br>Gilbert Joseph                      | Scorer<br>Dany De Bakker       |
|                                 |                                                    | Dk Cancel                      |

## Print setup (Page Header & Footer):

In dit venster voert men de gegevens in van de wedstrijd die telkens op de documenten zullen worden geprint.

#### Print setup (Disposition) :

Geeft de mogelijkheid van wijzigingen aan te brengen aan de standaard pagina instellingen. Een standaard instelling is voorzien in het programma en het is niet noodzakelijk deze te wijzigen.

## Print setup (Image):

Hier kan men een beeld of object invoeren vanuit een bestand en dezen plaatsen waar men wil op de pagina.

| 📓 QRP review Form |               |                                   |        |                       |                         | E 🖻 🛛 |
|-------------------|---------------|-----------------------------------|--------|-----------------------|-------------------------|-------|
|                   | 3 8 8 9       | 😂 🛃 Zoom: 💷 💌                     |        |                       |                         |       |
|                   |               | Test 3<br>21/04/2007 - 22/04/2007 |        | 25/04                 | Page 1<br>V2007 - 15:54 |       |
|                   |               | Men Stalom Round 2                | 14     | 1:24                  |                         |       |
|                   |               | Women Slalom Round 2              |        |                       |                         |       |
|                   |               | Men Tricks Round 2                | 14     | 1:10                  |                         |       |
|                   |               | Women Tricks Round 2              |        |                       |                         |       |
|                   |               | Men Jump Round 2                  |        |                       |                         |       |
|                   |               | Women Jump Round 2                |        |                       |                         |       |
|                   | Saturday 21 A | pril 2007                         | Skiers | Estimated<br>duration | Estimated<br>end time   | -     |
|                   | Following     | Men Serie 2 Statom Round 1        | 4      | 0:24                  |                         |       |
|                   | Following     | Women Slalom Round 1              | 7      | 0:42                  |                         |       |
|                   | Following     | Women Tricks Round 1              |        |                       |                         |       |
|                   | Following     | Men Serie 2 Tricks Round 1        | 4      | 0.20                  |                         |       |
|                   | Following     | Men Serie 1 Jump Round 1          | 10     | 1:06                  |                         |       |
|                   | Following     | Men Serie 2 Jump Round 1          | 4      | 0:26                  |                         |       |
|                   | Following     | Women Jump Round 1                | 7      | 0:46                  |                         |       |
|                   | 9:00          | Men Serie 1 Slalom Round 1        | 10     | 1:00                  | 10:00                   |       |
|                   |               |                                   |        |                       |                         | ×     |
| Page 1 of 1       |               |                                   | _      | _                     |                         |       |

## **Event Shedule:**

Aan de hand van dit venster heeft men de mogelijkheid van het volledige wedstrijdprogramma met de startrooster van elke discipline, categorie en/of serie uit te printen. Uiteraard wanneer dit wedstrijdprogramma is opgemaakt via **Competition → Events Shedule.** 

# Diverse mogelijke opties in alle printprogramma vensters onder PRINT.

Load listings: in kolom Print de vakken aanvinken van de discipline, categorieën en/of series die men wil samenbrengen onder één lijst, vervolgens opslaan onder Save listing in en een naam geven aan de lijst, op deze wijze is de lijst opgemaakt. Men kan lijsten bijmaken onder Load listing in en verwijderen onder Delite listing in.

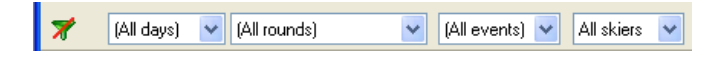

Op deze werkbalk van onderstaande vensters kan men de filter, indien een filter voordien is ingesteld, uitschakelen indien nodig door te klikken op het pictogram  $\checkmark$ , verder kan men de dag, de ronde, het onderdeel en de categorie selecteren.

**Form to print:** hier kan men bepalen welk formulier men wenst te printen door te klikken in de kolom **Form to print** naast de categorie waarvan men een lijst wil printen. Een pijltje verschijnt waarop men kan klikken en er een lijst zichtbaar wordt met de verschillende documenten waaruit men een document keuze die men wens te printen. **Break:** dit laat toe een paginaonderbreking door te voeren door in de kolom **Break** het vakje aan te vinken naast de categorie vanaf waar men de paginaonderbreking wil doorvoeren.

Printing options: hier vinkt men de vakken aan van de diverse opties die zullen worden uitgeprint.

Close: venster sluiten.

Print: document printen.

**Preview:** dit laat toe de documenten op scherm te zien die men heeft aangevinkt, met als voordeel dat men kan nagaan als alles correct is voor men de printtaak doorvoert.

**Export to file:** dit geeft de mogelijkheid van de documenten die men heeft aangevinkt te exporteren naar diverse soorten tekstbestanden.

Print setup: print gegevens.

Printer configuration: printer instellingen.

| Load listing :                                                                                                    |                                                                                                    |
|----------------------------------------------------------------------------------------------------|----------------------------------------------------------------------------------------------------|
| n" Pirrit Selection<br>All skiers<br>Wen<br>Women                                                                                                    | Break Form to print                                                                                                    |
| Form to print : (only if not defined in grid above)                                                                                                    | Printing options :                                                                                                    |
| Aphabetic list of skiers with their entry scores<br>Alphabetic list of skiers with their best scores in the tournament<br>Alphabetic list of skiers with keywords<br>Team list of skiers with their entry Scores | Page header     Page footer     Vimages     Vinages     Vinte     Homologation     Page footer     Page footer     Page f |

|                                                  | 21/04/20       | Test 3<br>07 - 22/04 | 4/2007    |           | 25/04/20     | Page 1<br>07 - 16:07 |
|--------------------------------------------------|----------------|----------------------|-----------|-----------|--------------|----------------------|
| Alphabetic list<br>Men<br>Bib Name<br>Arend Marc | Country<br>BEL | Categ.<br>Se2 M      | Slalom s1 | Tricks s2 | Jump \$1 150 | Overall              |
| Blits Avi                                        | BEL            | -21 M                | Slalom s1 | Tricks s1 | Jump s1 165  | Overall              |
| Blits Shaly                                      | BEL 📕          | -17 M                | Slalom s2 | Tricks s1 | Jump s1 150  | Overall              |
| Collot Bernard                                   | BEL            | Se2 M                | Slalom s1 | Tricks s2 | Jump s1 150  | Overall              |
| Collot Maxime                                    | BEL 📕          | -17 M                | Slalom s1 | Tricks s2 | Jump s2 150  | Overall              |
| Delsaute Sebastien                               | BEL            | Ope M                | Slalom s1 | Tricks s1 | Jump s1 180  | Overall              |
| Fortamps Olivier                                 | BEL            | Ope M                | Slalom s1 | Tricks s1 | Jump s1 180  | Overall              |
| Graux Basile                                     | BEL            | Ope M                | Slalom s1 | Tricks s1 | Jump s1 180  | Overall              |
| Hens Sasha                                       | BEL            | -17 M                | Slalom s1 | Tricks s1 | Jump s1 150  | Overall              |
| Lagae Pieter-Jan                                 | BEL            | -21 M                | Slalom s1 | Tricks s1 | Jump s1 165  | Overall              |
| Michiels Céderic                                 | BEL            | -17 M                | Slalom s2 | Tricks s1 | Jump s2 150  | Overall              |
| Smets Laurent                                    | BEL            | -21 M                | Slalom s1 | Tricks s2 | Jump s1 165  | Overall              |
| Smets Nathan                                     | BEL            | -17 M                | Slalom s2 | Tricks s1 | Jump s2 150  | Overall              |
| Tavernier Nicolas                                | BEL            | -17 M                | Slalom s2 | Tricks s1 | Jump s2 150  | Overall              |
| 14                                               |                |                      | 14        | 14        | 14           | 14                   |
|                                                  |                |                      |           |           |              |                      |
|                                                  |                |                      |           |           |              |                      |

#### List of skiers:

Dit venster laat toe diverse lijsten uit te printen van de deelnemende skiërs, teams, enz die men voor de wedstrijd heeft ingevoerd. Er kunnen gelijktijdig verschillende vakken worden aangevinkt in de gewenste volgorde, de volgordenummering wordt vermeld in de eerste kolom.

#### **Starting lits:**

Dit venster geeft de mogelijkheid om de diverse startlijsten van de disciplines, categorieën en/of series die binnen de wedstrijd worden georganiseerd uit te printen, door simpelweg het vak aan te vinken van wat men wil printen. Er kunnen gelijktijdig verschillende vakken worden aangevinkt in de gewenste volgorde, de volgordenummering wordt vermeld in de eerste kolom. Dit is eveneens enkel mogelijk na dat men de startlijsten heeft opgemaakt door middel van het venster **Competition → Make starting lits**.

| 👗 Print individual classifications                                                                                                    |                                                                                                    |                                    | 1 н н э н 🗟 🖨 🖬 с                                                                                                    | ₽ 🖻 Zoon: 100 % 💌                                                                                                    |                                                                                                    |
|----------------------------------------------------------------------------------------------------|----------------------------------------------------------------------------------------------------|------------------------------------|----------------------------------------------------------------------------------------------------|----------------------------------------------------------------------------------------------------|----------------------------------------------------------------------------------------------------|
| Load listing :                                                                                                    |                                                                                                    |                                    |                                                                                                    | Test 3<br>21/04/2007 - 22/04/2007                                                                                                    | Pa<br>25/04/2007 - 1                                                                                                    |
| n" [Print  Individual classifications<br>Women Tricks Performances<br>Men Tricks Performances<br>Men Jump Performances<br>Men Jump Performances<br>Men Jump Performances                                                                                                    | Break Form to print                                                                                                    |                                    | Men Slalom Results<br>Homologation: Ranking List                                                                                                    | 21042007-221042007                                                                                                    |                                                                                                    |
| Women-Jump Performances     Women-Jump Performances     Wrancen Ti-kick Form to print: (only il not defined in grid above)     Event results for 2 rounds     Event results for 3 rounds     Event results for 5 rounds (Landscape only)     Event results for 5 rounds (Landscape only)     Event results for 5 rounds (Landscape only)     Event results for 3 rounds with cup points | Printing options :<br>V Page header<br>V Page footer<br>V Taile<br>V Homologation<br>V Bib<br>V Category<br>V Flag<br>V Flag | Close Print Preview Export to file | Bib         Name           1         Graux Baile           2         Lagae Pleter-Jan           3         Data por Oliver           4         Folio por Oliver           5         Delrade Schartien           6         Bits Avi           7         Hens Satha           6         Cold Genarche           7         Hens Satha           7         Hens Satha           10         Smithat           11         Smith Nathan           12         Arend Marc           13         Smith Laurent           14         Cold Marime | Country         Categ.         Round 1           BEL         0.9e M         5.00/58/13.00           BEL         -21 M         6.00/58/13.00           BEL         -21 M         5.00/58/13.00           BEL         -21 M         5.00/58/13.00           BEL         -0.17 M         5.00/58/14.25           BEL         -0.27 M         5.00/58/14.25           BEL         -2.1 M         4.00/58/16.00           BEL         -17 M         4.00/58/16.00           BEL         -17 M         2.00/58/14.25           BEL         -17 M         2.00/58/16.25           BEL         -17 M         2.00/58/12.55           BEL         -21 M         3.00/58/12.55           BEL         -21 M         3.00/58/12.55           BEL         -21 M         3.00/58/12.55           BEL         -21 M         3.00/58/12.55           BEL         -17 M         2.00/58/12.55 | Round 2         Overall           4.00758/13.00         643.84           0.50758/13.00         671.23           4.00758/13.00         671.23           4.00758/13.00         671.23           5.00758/16.00         633.14           5.00758/16.00         635.14           5.00758/16.00         635.14           5.00758/16.00         635.14           5.00758/16.01         540.54           5.00758/16.02         540.54           5.00758/16.03         540.54           5.00758/16.03         540.54           5.00758/16.02         540.54           5.00758/16.02         540.54           5.00758/16.02         540.54           5.00758/16.02         540.54           5.00758/16.02         540.54           5.00758/16.02         540.54           5.00758/16.25         527.03           5.00758/16.25         540.54           4.00758/18.25         540.54           4.00758/18.25         540.54           4.00758/18.25         540.54           4.00758/18.25         540.54           4.00758/18.25         540.54 |
| Up to rank : 0 🗣 Print copies : 1 🗣                                                                                                    | ✓ Team2<br>✓ Overall<br>✓ Tie break scores                                                                                   | Print setup                        | Chief Judge<br>Sid Adriaensen                                                                                                    | Hom ologator<br>Gilbert Joseph                                                                                                    | Sc<br>Dany De Bal                                                                                                    |

### Individual classifications:

Dit venster laat toe van de diverse resultatenlijsten van de disciplines, categorieën en/of series die binnen de wedstrijd worden georganiseerd en die men heeft ingevoerd onder **Display**  $\rightarrow$  **Starting list** $\rightarrow$  **Intup score** uit te printen. Men hoeft enkel het vakje aan te vinken van wat men wil printen, er kunnen gelijktijdig verschillende vakken worden aangevinkt in de gewenste volgorde, de volgordenummering wordt vermeld in de eerste kolom.

| 🚟 Print Team Classifications                                                                                                    |                                                                            |                        |       | t 3 - Team classification - Diverall Team cla<br>Ⅲ 133 H + → H II + 4 | Silitation<br>5 😂 🖬 🚅 🖻 Zoon: 10                                                                                                    | 22 💌                                                                          |                                                                     |                                                                 |                    |
|----------------------------------------------------------------------------------------------------|----------------------------------------------------------------------------|------------------------|-------|-----------------------------------------------------------------------|----------------------------------------------------------------------------------------------------|-------------------------------------------------------------------------------|---------------------------------------------------------------------|-----------------------------------------------------------------|--------------------|
| Load listing :                                                                                                    |                                                                            |                        |       |                                                                       |                                                                                                    | T                                                                             |                                                                     |                                                                 | Page 1             |
| n° Print Team classifications           Image: Classification           Image: Classification           Image: Classification           Image: Classification | Break Form to print                                                        |                        |       | Overall Team clas                                                     | 21/04<br>sification Team resu                                                                                                    | lest 3<br>4/2007 - 22/0<br>Its                                                | 94/2007                                                             |                                                                 | 25/04/2007 - 18:45 |
|                                                                                                    |                                                                            |                        |       | Country<br>1 BEL                                                      | Name<br>Blits Avi                                                                                                    | Slalom<br>2004,26                                                             | Tricks<br>1786,82                                                   | Jump<br>1746,03<br>339,10                                       | Overall<br>5537,11 |
| Form to print : (only if not defined in grid above)<br>Team results                                                                                           | Printing options :                                                         | Close                  |       |                                                                       | Bits Shaly"<br>Collot Bernard<br>Collot Justine<br>Collot Maxime                                                                                                    | *689,19<br>472,73<br>351,35                                                   | 439,33<br>244,90<br>83,68                                           | *604,17<br>240,36<br>71,76                                      |                    |
| Detailed Team results                                                                                                    | Page footer                                                                | Print                  |       |                                                                       | Collot Natacha<br>Dels aute Sebastien*<br>Detry Celine<br>Fortamos Olivier*                                                                                                    | 561,64<br>7671,23                                                             | *453,77                                                             | 551,90<br>7564.01                                               |                    |
|                                                                                                    | Title     Homologation     Bib     Category     Flag     Country     Team2 | Preview Export to file |       |                                                                       | Greius Basile*<br>Hens Sasha<br>Lagae Pieter-Jan<br>Michiels Cedenc<br>Smets Laurent<br>Smets Laurent<br>Smets Nathan<br>Tavemier Nicolas<br>Adhaensen Kate<br>Anthoni Kate<br>Strobbe Karen | *643.84<br>621,62<br>643,84<br>513,84<br>513,84<br>342,47<br>472,97<br>527,03 | *535.10<br>376.57<br>310.79<br>219.67<br>102.74<br>292.89<br>156.90 | *577,85<br>300,93<br>404,84<br>199,07<br>3,46<br>27,78<br>60,19 |                    |
| Up to rank : 0 🗊 Print copies : 1 🗊                                                                                                    | V Teallz<br>V Overall<br>V Tie break scores                                | Print setup            | ation | Peel of 1                                                             |                                                                                                    |                                                                               |                                                                     |                                                                 |                    |

#### **Team classifications:**

In dit venster heeft men de mogelijkheid om een rangschikking uit te printen per land/team/club/enz. wanneer de wedstrijd een dergelijke rangschikking inhoud, men hoeft enkel het vakje aan te vinken van wat men wil uitprinten. Er kunnen gelijktijdig verschillende vakken worden aangekruist in de gewenste volgorde, de volgordenummering wordt vermeld in de eerste kolom. Het is eveneens mogelijk een detaillijst te selecteren met opsomming van alle skiërs die in aanmerking komen voor deze rangschikking. Uiteraard dit alles is slechts mogelijk wanneer de teamresultaten zijn ingevoerd en het land/team/club/enz is geactiveerd.

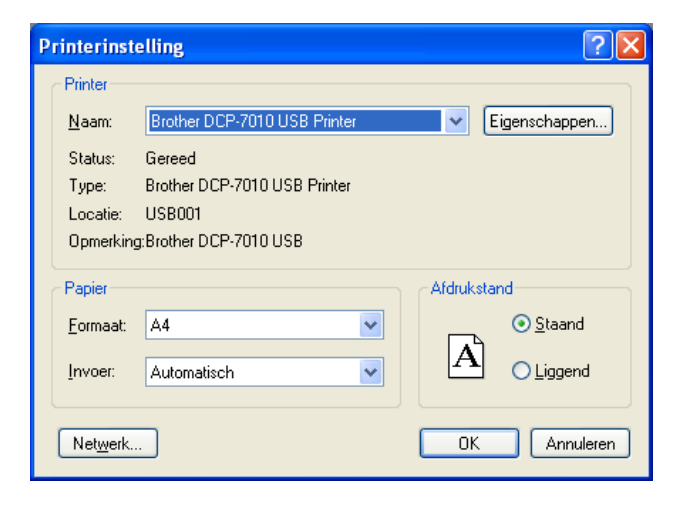

#### **Printer configuration:**

Dit venster laat toe van de printerinstellingen in te stellen. De laatste instellingen blijven in het geheugen en wanneer men van printer wisselt is het dan ook nodig van de instellingen te wijzigen.

| Html options      |                                                                                   |
|-------------------|-----------------------------------------------------------------------------------|
| Html page style   | Html.def                                                                          |
| Top content of I  | he Html page (inserted after <body> tag)</body>                                   |
|                   |                                                                                   |
|                   |                                                                                   |
| <                 |                                                                                   |
| Title :           | <h1 align="Left"></h1>                                                            |
| Title style :     | font-family: Verdana, Arial, Helvetica, sans-serif; background-color: #ccc; p     |
| Table name :      | <h3 align="Left"></h3>                                                            |
| Name style :      | font-family: Verdana, Arial, Helvetica, sans-serif; font-size: 16px; font-weight: |
| Table Castanta    |                                                                                   |
| Header stule :    | font-family: Verdana Arial Helvetica sans-serif: font-size: 11nx; font-weight     |
| Data style :      | font-family: Verdana, Arial, Helvetica, sans-serif; font-size: 11px;              |
| Bottom content    | of the Html page (inserted before  tag)                                           |
|                   |                                                                                   |
|                   |                                                                                   |
| <                 | ×                                                                                 |
| Flag directory or | n server : http://waterski.online.fr/flags/ OK Cancel                             |

#### **Html options:**

In dit venster vindt men de instellingen van het tekstbestand in Html wanneer men een tekstbestand zal exporteren via **Export to file** vanuit één der printvensters. Een standaard instelling is opgemaakt en moet noodzakelijk niet worden gewijzigd.

# **COMPETITION**

| Competition Setu                                            | p Assistant                                                                                             |                                                                                                   | × |  |  |  |  |  |  |  |  |
|-------------------------------------------------------------|----------------------------------------------------------------------------------------------------|---------------------------------------------------------------------------------------------------|---|--|--|--|--|--|--|--|--|
|                                                             | Welcome to the Wate                                                                                     | Welcome to the Waterski Scoring assistant.                                                        |   |  |  |  |  |  |  |  |  |
| Competition                                                 | This wizard will help you to create step by step the few<br>parameters required to score a competition. |                                                                                                   |   |  |  |  |  |  |  |  |  |
| Jury panel                                                  | Enter the competition name.                                                                             |                                                                                                   |   |  |  |  |  |  |  |  |  |
| Rounds                                                      | You can change this para                                                                                | You can change this parameter afterwards in 'Competition, General setup'.                         |   |  |  |  |  |  |  |  |  |
| Events                                                      | Competition name :                                                                                      | Test 3                                                                                            |   |  |  |  |  |  |  |  |  |
| Categories                                                  | Venue (place) :                                                                                         | Gent                                                                                              |   |  |  |  |  |  |  |  |  |
| Series                                                      | Organizing country :                                                                                    | BEL                                                                                               |   |  |  |  |  |  |  |  |  |
| Event schedule                                              | Competition code :                                                                                      | 07BEL01 [ code given by your federation for<br>Ranking list purpose ]                             |   |  |  |  |  |  |  |  |  |
| Classifications                                             | Site code :                                                                                             | BELSKIAN (Code indicating the specific ski site<br>Multi-lake sites will be given one site code ) |   |  |  |  |  |  |  |  |  |
| Teams                                                       | Begining date :                                                                                         | 21/04/2007                                                                                        |   |  |  |  |  |  |  |  |  |
| Finish                                                      | End date :                                                                                              | 22/04/2007                                                                                        |   |  |  |  |  |  |  |  |  |
|                                                             |                                                                                                    |                                                                                                   |   |  |  |  |  |  |  |  |  |
|                                                             |                                                                                                    |                                                                                                   |   |  |  |  |  |  |  |  |  |
|                                                             |                                                                                                    |                                                                                                   |   |  |  |  |  |  |  |  |  |
|                                                             |                                                                                                    |                                                                                                   |   |  |  |  |  |  |  |  |  |
| <ul> <li>Automatically show<br/>when a new scori</li> </ul> | w this window<br>ng file is created                                                                     | Cancel < Back Next > Finish                                                                       |   |  |  |  |  |  |  |  |  |
| Automatically show<br>when a new score                      | w this window<br>ng file is created                                                                     | Cancel                                                                                            |   |  |  |  |  |  |  |  |  |

**Competition Setup Assistant:** dit dient voor aanmaak van de wedstrijd, het gebruik hiervan wordt verder beschreven onder de rubriek "Aanmaak van een nieuw wedstrijd bestand".

| 🛣 Test 3.Wsk - Waterski Scoring 2007.04g Class                                    | sic - Test 3                                                          |
|-----------------------------------------------------------------------------------|-----------------------------------------------------------------------|
| File Edit Print Competition Display Administration                                | Windows Help 📄 - 👌 - 🔒 🧮 🐎 - 掾 🖻 🖺 💺 🕗 🌠 📇 🏦                          |
| 🌮 Setup Assistant                                                                 |                                                                       |
| Parameters                                                                        | Competition name and dates                                            |
| 🤹 Skier's data                                                                    | Rounds & overall<br>Display options                                   |
| Events schedule<br>Individual classifications Setup<br>Team classifications Setup | Cup points<br>Cup points<br>Slalom starting speed<br>Jump table setup |
| Split into series<br>K Make starting lists                                        | Jury panel Network user permissions                                   |

Parameters: onder parameters zijn onderstaande vensters beschikbaar.

| <b>Competition Setup</b> |                        |                                                                                           | <b>Competition Setup</b> |                                 |                 |       |  |  |
|--------------------------|------------------------|-------------------------------------------------------------------------------------------|--------------------------|---------------------------------|-----------------|-------|--|--|
| Competition Rounds       | Display Classification | n points                                                                                  | Competition Rounds       | Display Classi                  | fication points |       |  |  |
| File name :              | C:\Waterski\Wedstrijd  | den∖Test 3.Wsk                                                                            | How many rounds will b   | How many rounds will be run ? 2 |                 |       |  |  |
|                          |                        |                                                                                           | Round Names :            | Round                           | Round Name      |       |  |  |
| Competition name :       | Test 3                 |                                                                                           |                          | Round Perf                      | Performances    |       |  |  |
| competition name .       | -                      |                                                                                           |                          | Round 1                         | Round 1         |       |  |  |
| Venue :                  | Gent                   |                                                                                           |                          | Round 2                         | Round 2         |       |  |  |
| Organizing country :     | BEL 🗸                  |                                                                                           |                          | Round 3                         | Round 3         |       |  |  |
|                          | 07051.01               | ( code given by your federation for                                                       |                          | Round 4                         | Round 4         |       |  |  |
| Competition code :       | 07BELUI                | Ranking list purpose )                                                                    |                          | Round 5                         | Round 5         |       |  |  |
| Site code :              | BELSKIAN 🔽             | ( Code indicating the specific ski site<br>Multi-lake sites will be given one site code.) |                          | Round 6                         | Round 6         |       |  |  |
| Begining date :          | 21/04/2007 🗸           |                                                                                           | Overall table :          | 2007 Belgian                    | <b>*</b>        |       |  |  |
| End date :               | 22/04/2007 🗸           |                                                                                           |                          |                                 |                 |       |  |  |
|                          |                        |                                                                                           |                          |                                 |                 |       |  |  |
|                          |                        | Ok Cancel                                                                                 |                          |                                 | Ok Ca           | ancel |  |  |

# **Competion Setup – Competition:**

- Competion name: naam van de wedstrijd.
- Venue: plaats van organisatie.
- **Organizing country:** land van organisatie.
- Competion code: homologatiecode volgens het land en jaartal.
- Site code: code van de plaats van organisatie.
- Beginning date: aanvangdatum van de wedstrijd.
- End date: einddatum van de wedstrijd.

#### **Competion Setup – Rounds:**

- How many rounds will be run: het aantal ronden die plaats vinden in de wedstrijd.
- **Round names:** titels van de ronden, de standaard titels kunnen worden gewijzigd.
- **Overall table:** de combinatietabel die in aanmerking komt voor de wedstrijd.

| Competition Setup                                                                                                    | Competition Setup                                                                                                    |
|----------------------------------------------------------------------------------------------------|----------------------------------------------------------------------------------------------------|
| Competition Rounds Display Classification points                                                                                                    | Competition Rounds Display Classification points                                                                                                    |
| Display as Team 1 : Country<br>Team 2 : (none) ♥<br>Display individual skier indicator (*, star) ♥<br>Display Bib number<br>Jump distance display mode : Metre ♥<br>Time per skier<br>Slalom 00:06:00 ♥<br>Tricks 00:05:00 ♥<br>Jump 00:06:40 ♥ | Classification points (cup points) :          Place       Points         1       100         2       80         3       60         4       50         5       45         6       40         7       36         8       32         9       29         10       26         11       24         12       22         13       20 |
| Ok Cancel                                                                                                    | Ok Cancel                                                                                                    |

#### **Competion Setup – Display:**

- **Display as Team 1:** de titel van de teamrangschikking, indien de wedstrijd een teamrangschikking inhoud. Dit zal eveneens de tittel bepalen die op de documenten wordt geprint.
- Display as Team 2: mogelijkheid van een andere benaming, verder idem of Team 1.
- **Display individual skier indicator** (\* star): dit vakje wordt aangevinkt als individuele skiërs deelnemen aan de wedstrijd, een sterretje komt dan in de kolom land/team/club/enz te staan bij de desbetreffende skiër en zijn combinatiepunten komen niet in aanmerking voor de combinatierangschikking.
- **Display bib number:** wanneer het vakje is aangekruist zullen de bibnummers op de documenten worden geprint.
- **Time per skier:** hier kunnen de tijden worden ingevuld die per ronde en discipline nodig zijn voor elke skiër, dit kan een hulp zijn om een juist wedstrijdtijdschema te kunnen opstellen. De normaal gemiddelde standaard tijden zijn standaard vermeld.

#### **Competion Setup - Classification points:**

Dit venster wordt alleen gebruikt wanneer men een puntenrangschikking wil maken op een andere manier dan de combinatie methode, zoals byb. op club of cup punten.

| 🛣 Slalom starting speed | i i     |         |              |
|-------------------------|---------|---------|--------------|
| Category                | Round 1 | Round 2 | Performances |
| Under 8 Boys            |         |         |              |
| Under 8 Girls           |         |         |              |
| Under 10 Boys           |         |         |              |
| Under 10 Girls          |         |         |              |
| Under 12 Boys           | 31      | 31      |              |
| Under 12 Girls          | 28      | 28      |              |
| Under 14 Boys           | 40      | 40      |              |
| Under 14 Girls          | 37      | 37      |              |
| Under 17 Boys           | 49      | 49      |              |
| Under 17 Girls          | 46      | 49      |              |
| Under 21 Men            | 49      | 49      |              |
| Under 21 Ladies         | 46      | 46      |              |
| Open Men                | 49      | 49      |              |
| Open Ladies             | 46      | 49      |              |
| Senior 1 Men            | 49      | 49      |              |
| Senior 1 Ladies         | 46      | 46      |              |
| Senior 2 Men            | 49      | 49      |              |
| Senior 2 Ladies         | 46      | 46      |              |
| Senior 3 Men            | 49      | 49      |              |
| Senior 3 Ladies         | 46      | 46      |              |
| Senior 4 Men            |         |         |              |
| Senior 4 Ladies         |         |         |              |
| 30% Bonus Men           |         |         |              |
| 30% Bonus Ladies        |         |         |              |
|                         | -       |         |              |

#### **Slalom starting speed:**

Hier vult men het minimum startsnelheden in van alle categorie die aan de wedstrijd deelnemen en per ronde, deze startsnelheden zullen dan op de startlijsten worden vermeld. Deze moeten uiteraard worden ingevuld voor het opmaken van de startlijsten.

- i om een figurenparcours van een skiër uit een bestand te kunnen downloaden.
- i om een figurenparcours van een skiër op te slaan in een bestand en dat men nadien opnieuw kan

| Jump ta                | ble setup          |              |              |              |
|------------------------|--------------------|--------------|--------------|--------------|
| Table 1 :<br>Table 2 : | X coordinate       | Y coordinate | Angle to add | OK<br>Cancel |
| Table 3 :<br>Inscribed | circle tolerance : | 0,60 💌       |              | Benchmark    |

#### Jump table setup:

Dit venster wordt enkel gebruikt om de coördinaten in te voeren van de schans wanneer de metingen worden gedaan met viseertafels.

| Nr | Position | Position name         | Name       | First name | Qualification | Country | League | Club | e-mail |
|----|----------|-----------------------|------------|------------|---------------|---------|--------|------|--------|
| 1  | CJ       | Chief judge           | Adriaensen | Sid        | J1            |         |        |      |        |
| 2  | ACJ      | Assistant Chief judge |            |            |               |         |        |      |        |
| 3  | Homolog  | Homologator           | Joseph     | Gilbert    | HI            |         |        |      |        |
| 4  | AHomolog | Assistant homologator |            |            |               |         |        |      |        |
| 7  | Scorer   | Scorer                | De Bakker  | Dany       | a             |         |        |      |        |
| 8  | AScorer  | Assistant scorer      |            |            |               |         |        |      |        |
| 11 | Judge    | Judge                 | Alard      | Mireille   | J1            |         |        |      |        |
| 12 | Judge    | Judge                 | Alard      | Francis    | JN            |         |        |      |        |
| 13 | Judge    | Judge                 | Wuyts      | Claudine   | J1            |         |        |      |        |
| 14 | Judge    | Judge                 | Persoons   | Marie-Anne | J1            |         |        |      |        |
| 15 | Judge    | Judge                 | Delsaute   | Stéphane   | J1            |         |        |      |        |
| 16 | Judge    | Judge                 |            |            |               |         |        |      |        |
| 17 | Judge    | Judge                 |            |            |               |         |        |      |        |
| 18 | Judge    | Judge                 |            |            |               |         |        |      |        |
| 19 | Judge    | Judge                 |            |            |               |         |        |      |        |
| 20 | Judge    | Judge                 |            |            |               |         |        |      |        |
| 31 | CDriver  | Chief driver          | Strobbe    | Marc       | DI            |         |        |      |        |
| 32 | Driver   | Driver                | Adriaensen | Mike       | DI            |         |        |      |        |
| 33 | Driver   | Driver                |            |            |               |         |        |      |        |
| 34 | Driver   | Driver                |            |            |               |         |        |      |        |

Jury panel: in dit venster vermeldt men de volledige lijst van alle wedstrijdofficiëlen met naam, functie enz.

| 😹 Network user permi         | issions                         |                      |  |
|------------------------------|---------------------------------|----------------------|--|
| Network user permission      | s 🔀 🗲 🗲 🛃                       | l 1 0 0              |  |
| Drag a column header here to | group by that column            |                      |  |
| User name<br>Gilbert         | Computer name<br>LAPTOP_GILBERT | Rights<br>read/write |  |

Network user permissions: hier kan men de gebruikers aanduiden die toegang hebben tot het programma.

# <u>Functies die van toepassing zijn in de diverse onderstaande vensters waar de volgende pictogrammen op de werkbalk voorkomen:</u>

- **First record** = eerste vermelding
- **Previous record** = vorige vermelding
- **Next record** = volgende vermelding
- **Last record** = laatste vermelding
- **Insert record** = nieuwe gegevens invoegen
- **Delete record** = gegevens verwijderen
- **Post modifications** = wijzigingen opslaan
- **Cancel modifications** = wijzigingen verwijderen

Competition 🔽 (All events) 🔽 All skiers 🔽

Op bovenstaande werkbalk kan men de tilter uitschakelen door te klikken op 🛒, verder kan men onderdelengroep selecteren, het onderdeel en de categorie selecteren.

| and the state of the state |                   |           |   |           |              |         |                                                                                                    |      |       |                    |                 | ع رب       |
|----------------------------|-------------------|-----------|---|-----------|--------------|---------|----------------------------------------------------------------------------------------------------|------|-------|--------------------|-----------------|------------|
| Search for :               |                   |           |   | K K       | Ð            |         | 100                                                                                                    |      | Sk    | vier score         |                 |            |
| Drag a column header her   | s to group by the | it.column | ^ | Ranking   | ID :         | BEL28   | 600053                                                                                                    | ٦.   | • Ger | nder :             | OMal            | e 💿 Fernal |
| Skier                      | Country           | League    | T | Name      |              | Adriaen | isen                                                                                                    |      |       |                    | E CONTRACTOR OF | _          |
| Adriaensen Kate            | BEL               | SKJANNA   | T |           |              |         |                                                                                                    |      | Yea   | ar of birth        | 1986            |            |
| Anthoni Kate               | BEL               | MWK       |   | First Nam | 18           | Kate    |                                                                                                    |      | Cat   | egory in           | Under           | 21         |
| Arend Marc                 | BEL               |           |   | Country   |              | BEL     |                                                                                                    | v    | . tou | mement             |                 |            |
| Blits Avi                  | BEL               | LIM       |   | country   | -            |         |                                                                                                    |      | Rea   | al Catego          | ny: Under       | 21         |
| Blits Shaly                | BEL               | INV       |   | League    |              | SKIANI  | VA.                                                                                                    | ¥ •• | ·     |                    |                 |            |
| Collot Bernard             | BEL               |           |   | Club      |              | SKIAN   |                                                                                                    | v    |       | -                  |                 |            |
| Collot Justine             | BEL               |           |   | ciub      |              |         |                                                                                                    |      | Nat   | ional<br>anse / IE |                 |            |
| Collot Maxime              | BEL               |           |   | Team      |              |         |                                                                                                    |      |       |                    |                 | 1.01       |
| Collot Natacha             | BEL               |           | * | Team Me   | ember        |         |                                                                                                    |      | Kej.  | word 1             |                 | 2          |
| Delsaute Sebastien         | BEL               | RNS       |   |           |              |         |                                                                                                    |      |       |                    |                 |            |
| Detry Celine               | BEL               | CHA       |   | Event     |              | Sene    | Perform                                                                                                    | ance | DIVIS | ion                | Place           | Hamp Hei   |
| Fortamps Olivier           | BEL               | RNS       |   | Sialom    |              | 1       | 3.00/55/1                                                                                                    | 1.25 |       | ~                  |                 | 01.80 m    |
| Gielis Evelyne             | BEL               |           |   |           | _            |         | La constante de la constante de la constante de la constante de la constante de la constante de la constante de |      |       |                    |                 | (e) 1.65 m |
| Graux Basile               | BEL               | SKJANNA   |   | Tricks    |              |         | 6620                                                                                                    |      |       | ~                  |                 | ◯ 1.50 m   |
| Hens Sasha                 | BEL               |           |   | Jump      |              |         | 43.6m                                                                                                    |      | 1     | -                  |                 | ◯ 1.35 m   |
| Lagae PieterJan            | BEL               | WERVIK    |   |           |              |         |                                                                                                    |      |       |                    |                 | ◯ 1.25 m   |
| Michiels Céderic           | BEL               |           |   | Overall   | $\checkmark$ |         |                                                                                                    |      |       | ~                  |                 | ◯ 1.00 m   |
| Smets Laurent              | BEL               |           |   |           |              |         |                                                                                                    |      |       |                    |                 |            |
| Smets Nathan               | BEL               |           |   |           |              |         |                                                                                                    |      |       |                    |                 |            |
| Strobbe Karen              | BEL               | INTEGRA   | ~ |           |              |         |                                                                                                    |      |       |                    |                 |            |

| New skier      |                  |            |              |         |               |      |                |               |             |
|----------------|------------------|------------|--------------|---------|---------------|------|----------------|---------------|-------------|
| Search for :   |                  |            |              | 2       | 1 🕜 🖸         |      | Skier scores   |               |             |
| 🗽 Propositio   |                  |            | Ranking ID : | BEL16   | 000029        | ···· | Gender:        | <li>Male</li> | O Female    |
| Skiers databas | e : PerfsEame.DB | ~          | Name         | Koot    |               |      | Year of birth: | 1960          |             |
| Ranking ID     | Name             | First name | First Name   | Francis |               |      | Category in    | Seniors       | 2 🗸         |
|                |                  |            | Country      | BEL     | *             |      | Real Category  | Seniore       | 2 .         |
| BEL16000029    | Koot             | Francis    | League       |         | ~             |      | Dia .          | Janois        |             |
| GRE28700046    | Kotsia           | Christina  | Club         | SKIAN   | ~             |      | National       | -             | _           |
| GRE18400013    | Kotsias          | Tilemachos | Team         | 1       |               |      | License / ID : | -             | 1           |
|                |                  |            | Team Member  |         |               |      | Key word 1 :   | -             | 2:          |
|                |                  |            | Event        | Serie   | Performance   | e    | Division Sta   | anding        | Ramp Height |
|                |                  |            | Stalom 🗹     |         | 5,00/58/13.00 |      |                | 100           | 01.80 m     |
|                |                  |            | Tricks 🗹     |         | 5350          | 7    | <b>v</b>       |               | ⊙ 1.50 m    |
|                |                  |            | Jump 🔽       |         | 47,4m         | =    | ~              |               | ○ 1.35 m    |
|                |                  |            | Overall 🔽    | H       | -             |      |                | -             | 01.25 m     |
|                |                  |            |              |         | L             | -    |                |               |             |
|                |                  |            |              |         |               |      |                |               |             |
| < 10           |                  | >          | 1            |         |               |      |                |               |             |

# Skier's data: (dit kan ook via het pictogram 🕵 bovenaan op de werkbalk)

In dit venster klikt men op het pictogram ne voert men alle gegevens in van de skiërs die deelnemen aan de wedstrijd met hun specifieke gegevens waarvoor zij in de wedstrijd zijn ingeschreven. In principe moet elke skiër worden ingevoerd met een ID nummer, zoniet is het mogelijk dat het systeem de skiër niet aanvaardt. Het vakje **Team Member** is standaard aangevinkt, indien een skiër aan de wedstrijd deelneemt waarvan zijn combinatiepunten niet voor deze rangschikking in aanmerking komen dan word het vakje niet aangevinkt.

In de kolom **Skier** verschijnt de lijst van de skiërs die zijn ingevoerd, samen met de bijkomende gegevens in de volgende kolommen. De kolommen kunnen onderling worden verwisseld door deze te verslepen met behulp van de linker muisknop.

Tijdens de wedstrijd is het steeds mogelijk van aan de deelnemerslijst gegevens te wijzigen, skiërs aan toe te voegen of te verwijderen. Als men wijzigingen aanbrengt na dat de startlijsten zijn gemaakt, moet men rekening houden met het feit, dat deze opnieuw moeten worden hermaakt.

Alle skiërs die aan een RC wedstrijd hebben deelgenomen in het voorgaande jaar zijn opgenomen in het "Waterski Scoring" bestand. Wanneer men de eerste letters van de naam van de skiër inbrengt verschijnt er \*automatisch een lijst waar men de desbetreffende skiër kan selecteren met al zijn gegevens. Wanneer men klikt op het vakje **Skiers scores** kan men nagaan welke beste scoren er in het programma zijn ingebracht, deze kunnen steeds worden aangepast via de vakken **Performance**.

<u>Opgelet:</u> bij gebruik van deze methode moet men wel nagaan als alle overige gegevens overeenstemmen met deze waarvoor zij in de wedstrijd zijn ingeschreven. De lijst die in het bestand aanwezig is kan eventueel worden geraadpleegd onder Administration → Classic parameters → Skier database.

| Events schedule    | ,               | ig ig 🗗 🛃 🔒                | 100 00                                       | 0         | 2                               |                |
|--------------------|-----------------|----------------------------|----------------------------------------------|-----------|---------------------------------|----------------|
| Drag a column hea  | der here to gro | sup by that column         |                                              |           |                                 | 2              |
| Nr / Day           | Time            | Lake Event name            | F                                            | Round     | Event                           | Homologation . |
| 1 Saturday         | 9:00            | Men Serie 1 Slalom Rou     | nd 1 F                                       | Round 1   | Statom                          | Ranking List 5 |
| 2 Saturday         | Following       | Men Serie 2 Slalom Rou     | nd 1 F                                       | Round 1   | Slalom                          | Ranking List 5 |
| 3 Saturday         | Following       | Women Slalom Round 1       | F                                            | Round 1   | Slalom                          | Ranking List 5 |
| 4 Saturday         | Following       | Women Tricks Round 1       | F                                            | Round 1   | Tricks                          | Ranking List 5 |
| 5 Saturday         | 13:00           | Men Serie 1 Tricks Rour    | nd 1 F                                       | Round 1   | Tricks                          | Ranking List 5 |
| 6 Saturday         | Following       | Men Serie 2 Tricks Rour    | nd 1 F                                       | Round 1   | Tricks                          | Ranking List 5 |
| 7 Saturday         | Following       | Men Serie 1 Jump Roun      | d1 F                                         | Round 1   | Jump                            | Ranking List 5 |
| 8 Saturday         | Following       | Men Serie 2 Jump Roun      | d1 F                                         | Round 1   | Jump                            | Ranking List 5 |
| 9 Saturday         | Following       | Women Jump Round 1         | F                                            | Round 1   | Jump                            | Ranking List 5 |
| 10                 |                 | Men Stalom Round 2         | i F                                          | Round 2   | Stalom                          | Ranking Liet F |
|                    |                 |                            |                                              | -         |                                 | 2              |
| Event scheduled or | 1: Saturday     | at: 09:00                  | Lake :                                       |           | ~                               |                |
| Displayed Time :   | {time}          | 9:00                       | Homologation :                               | Ranking I | List 📉 🗸 😽                      |                |
| Round :            | Round 1         | ~                          | Number of skiers<br>qualified for this round | :         | (Leave empty<br>for all skiers) |                |
| Event:             | Slalom          | Mode : Normal              | Number of judges :                           | 5 🛟       |                                 |                |
| Selection :        | Men Serie       | 1                          | Slalom starting speed                        | :         |                                 |                |
| Event Name :       | (Selection)     | } {Event} {Round} {Filter} | Number of jumps :                            | 0 0       | ]                               |                |
| Displayed Event    | Men Serie 1     | 1 Slalom Bound 1           | Companyles                                   |           |                                 |                |

Events Schedule: (dit kan ook via het pictogram 🙆 bovenaan op werkbalk)

In dit venster voert men een aantal wedstrijdgegevens in lijn na lijn zoals hieronder vermeld, of verschijnen de gegevens die men eventueel heeft ingevoerd via **Competition Setup Assistant** wanneer men de wedstrijd heeft aangemaakt. In het bovenste venstergedeelte is het enkel mogelijk een nieuwe lijn te creëren door met de muispijl een lijn aan te duiden en te klikken op , of te verwijderen door te klikken op . Wanneer men wijzigingen wil aanbrengen aan een lijn klikt men deze met de muispijl eerst aan.

Verder kunnen in dit gedeelte geen toevoegingen en/of wijzigingen worden aanbracht, dit is enkel mogelijk in de hieronder vermelde vakken als volgt:

- Event scheduled on: datum en uur van aanvang en einde van de diverse onderdelen en/of series.
- Displayed time: hier zijn enkel functies beschikbaar zoals tijd, volgend en non stop.
- Round: de verschillende ronden.
- **Event:** de verschillende disciplines.
- Selection: het geslacht, de verschillende disciplines, series en divisies, wanneer men klikt op werschijnt er een tabel met de diversen mogelijkheden waaruit men kan selecteren.

- **Event Name:** dit gaat normaal automatisch gepaard met de naam dat men heeft geselecteerd onder **Selection**, maar deze kan indien nodig worden gewijzigd in een andere naam en de gewijzigde naam komt dan automatisch er onder te staan.
- Lake: naam of nummer van het watervlak indien de wedstrijd op verschillende watervlakken plaats vindt.
- Homologation: het homologatieniveau van de categorie en/of serie.
- Number of skiers qualified for this round: hier kan het aantal skiërs worden ingevuld die gekwalificeerd zijn per ronde.
- Number of judges: het aantal juryleden die effectief in functie zijn voor de catégorie of serie.
- Slalom starting speed: de minimum opgegeven startsnelheid in slalom van de categorie, wanneer men klikt op 💭 verschijnt er een tabel met de verschillende categorieën en ronden met de minimum startsnelheden en waar men eventueel wijzigingen of toevoegingen kan doen.
- Number of jumps: het aantal toegestane sprongen per ronden voor elke categorie en/of serie.
- **Comments:** hier heeft men de mogelijkheid van een korte boodschap in te brengen, deze boodschap is enkel ter info en komt niet voor op geen enkel document.

De standaard gegevens van dit venster **Events schedule** worden automatisch aangemaakt wanneer men een nieuwe wedstrijd invoert via **Competition Setup Assistant** en moeten niet afzonderlijk worden ingevoerd en/of gewijzigd worden, tenzij men nadien aanvullingen en/of wijzigingen wil aanbrengen.

Met de pijlen 📀 🌚 die op de werkbalk voorkomen kan men de lijnen onderling rangschikken en op volgorde plaatsen naar wens, zoals bv. op startvolgorde, onderdeel, dag of tijd.

De gegevens die in dit venster **event Schedule** zijn ingevoerd kunnen eveneens geprint sof op scherm sorden worden gezien door middel van de pictogrammen bovenaan de werkbalk van het venster.

| 📥 Individual class       | ifications Setup                          |                |          |               |   |   |
|--------------------------|-------------------------------------------|----------------|----------|---------------|---|---|
| Individual classifica    | tions Setup 🔀 🕄 🛃 🛃                       | - 1 0 C<br>-   | 0        | 0             | 0 |   |
| Classification           |                                           | Event          | Comme    | ents          |   | ^ |
| Men Slalom               |                                           | Slalom         |          |               |   |   |
| Women Slalom             |                                           | Slalom         |          |               |   |   |
| Men Overall              |                                           | Overall        |          |               |   |   |
| Women Overall            |                                           | Overall        |          |               |   |   |
| Men Tricks               |                                           | Tricks         |          |               |   |   |
| Women Tricks             |                                           | Tricks         |          |               |   | ~ |
| Event:                   | Slalom                                    |                |          |               |   |   |
| Simple classification :  | Preliminary round and Final               |                | *        |               |   |   |
| Classification method :  | Best score                                | from           | rounds : | 2             | ~ |   |
| Tie break :              | with scores                               | from           | rounds : | 1             | * |   |
| Official classification  | (to set skiers placement for IWSF Elite a | and "Who Beats | who" r   | anking lists) |   |   |
| Classification mode :    | Score                                     |                |          |               |   |   |
| Selection :              | Men                                       |                |          |               |   |   |
| Classification's name :  | (Selection) (Event) (Round) (Filter)      | Comm           | ents :   |               |   |   |
| Displayed classification | Men Slalom                                |                |          |               |   |   |

#### Individual classifications setup:

In dit venster voert men een aantal wedstrijdgegevens in, lijn na lijn zoals hieronder vermeld of verschijnen de gegevens die men eventueel heeft ingevoerd via **Competition Setup Assistant** wanneer men de wedstrijd heeft aangemaakt. In het bovenste venstergedeelte is het enkel mogelijk een nieuwe lijn te creëren door met de muispijl een lijn aan te duiden en te klikken op , of te verwijderen door te klikken op . Wanneer men wijzigingen wil aanbrengen aan een lijn klikt men deze met de muispijl eerst aan.

Verder kunnen in dit gedeelte geen toevoegingen en/of wijzigingen worden aanbracht, dit is enkel mogelijk in de hieronder vermelde vakken als volgt:

- **Event:** de verschillende disciplines.
- **Simple classification:** invoering van de basis methode waar de rangschikking van de wedstrijd zal op plaats vinden.
- Classification Method: de methode van rangschikking selecteren per onderdeel van de categorieën en/of de series.
- From rounds: de vakken aanvinken van de ronden waar de rangschikking zal op plaats vinden die in Classification Method is geselecteerd.
- **Tie break:** om het eind rangschikking te bepalen wanneer de wedstrijd meerdere ronden inhoudt en alle skiërs niet aan alle ronden hebben deelgenomen.
- From rounds: de vakken eveneens aanvinken waar de rangschikking zal op plaats vinden die in **Tie break** is geselecteerd.
- **Official classification:** dit vakje liefst aangevinkt laten om de behaalde resultaten in de Ranking list dan worden opgenomen.
- **Classification mode:** keuze van de calculatie methode volgens het wedstrijdreglement, volgens overall punten of volgens behaalde punten in het onderdeel. (Wanneer er een rangschikking plaats vindt in slalom alle leeftijdscategorieën en geslachten samen, is het eveneens mogelijk een correcte rangschikking te maken zonder

dat er rekening wordt gehouden met het maximum snelheid van 55 en 58 km/u. Bij het niet beëindigen van de eerste piste wordt er niet gerangschikt volgens het minimum startsnelheid maar wel volgens het aantal behaalde boeien).

- Selection: keuze van het geslacht, de verschillende disciplines, series en divisies, wanneer men klikt op werschijnt er een tabel met de diversen mogelijkheden waaruit men kan selecteren.
- Classification's name: dit gaat normaal automatisch gepaard met de naam dat men heeft geselecteerd onder Selection, maar deze kan indien nodig worden gewijzigd in een andere naam en de gewijzigde naam komt dan automatisch er onder te staan.
- **Comments:** hier heeft men de mogelijkheid van een korte boodschap in te brengen, deze boodschap is enkel ter info en komt niet voor op geen enkel document.

De gegevens **Event, Selection** en **Classifications name** van dit venster worden automatisch aangemaakt wanneer men een nieuwe wedstrijd invoert via **Competition Setup Assistant** en moeten niet afzonderlijk worden ingevoerd en/of gewijzigd worden, tenzij men nadien aanvullingen en/of wijzigingen wil aanbrengen.

Zeer belangrijk is het aanpassen van de volgende gegevens: Simple classification, Classification method – among rounds, Tie break – among rounds en Event mode, deze gegevens moeten telkens per onderdeel voor elke categorie en/of serie worden ingevoerd volgens het wedstrijdreglement.

Met de pijlen 📀 🌚 die op de werkbalk voorkomen kan men de lijnen onderling rangschikken en op volgorde plaatsen naar wens, zoals bv. op startvolgorde, onderdeel, dag of tijd.

De gegevens die in dit venster **Individual classifications setup** zijn ingevoerd kunnen eveneens geprint point scherm worden gezien door middel van de pictogrammen bovenaan de werkbalk van het venster.

Om de resultaten van skiërs van een land/team/club/enz uit te filteren in het venster **Iindividual classification** gaat u als volgt te werk:

|                |                   |                      |                           |        | 💑 Print individual classifications                         |                     | 🔄 🗆 🔛                 |
|----------------|-------------------|----------------------|---------------------------|--------|------------------------------------------------------------|---------------------|-----------------------|
| Selection      |                   |                      |                           |        | Load listing :                                             | 💌 🗋 🖬 🕯             |                       |
|                |                   | a :                  |                           |        | 🚿 (All classifications) 💉 (All events) 💟 All skie          | ers 🔽               |                       |
| Sex            | Lategory          | Serie                | Division                  |        | n* Print Individual classifications                        | Break Form to print | ~                     |
| (All)          | (all)             | (all) 🔥              | (all) 🔨 🔨                 | Ok     | Men Jump Performances                                      |                     |                       |
| Men            | Under 8           | Serie 1              | Division 1                |        | Women Jump Performances                                    |                     |                       |
| Women          | Under 10          | Serie 2              | Division 2                |        | Men Jump Performances                                      |                     |                       |
|                | Under 12          | Serie 3 📃            | Division 3 📃              | Cancel | Men Jump Performances                                      |                     |                       |
|                | Under 14          | Serie 4              | Division 4                |        | Women Jump Performances                                    |                     |                       |
|                | Under 17          | Serie 5              | Division 5                |        | 1 All skiers stalom BEL                                    |                     |                       |
|                | Under 21          | Serie 6              | Division 6                |        | Women Tricks                                               |                     |                       |
|                | Open              | Serie 7              | Division 7                |        | Men Jump                                                   |                     | ~                     |
|                | Seniors 1         | Serie 8              | Division 8                |        | Form to print : (only if not defined in grid above)        | Printing options :  |                       |
|                | Seniors 2         | Serie 9              | Division 9                |        | Event results for 1 round                                  | Page header         |                       |
|                | Seniors 3         | Serie IU             | Division IU               |        | Event results for 2 rounds                                 | Page footer         |                       |
|                | Seniors 4         | Serie II             | Division 11               |        | E vent results for 3 rounds<br>E vent results for 4 rounds | Images              | la Print              |
|                | 30% Bonus         | Serie 12 💌           | Division 12               |        | Event results for 5 rounds (Landscape only)                | Homologation        |                       |
|                |                   |                      |                           |        | Event results for 6 rounds (Landscape only)                | 🗹 Bib               | Preview               |
| Filter field : | Country           | *                    |                           |        | Event results for 3 rounds with cup points                 | Category<br>Flag    | Export to file 🔹      |
|                | AU 11 11          | DEL                  |                           |        |                                                            | Country             |                       |
| Filter :       | All skiers slalom | BEL                  |                           |        |                                                            | V leam2             | Print setup           |
|                | use semi-column   | ns (;) to separate d | ifferent entries in list. |        |                                                            | Tie break scores    |                       |
|                | use "NOT filter"  | to take the skiers   | not belonging to the      | list.  | Up to rank : 0 🖨 Print copies : 1 🖨                        |                     | Printer configuration |

- 1. In **Classifications name** creëert u een nieuwe lijn met dezelfde gegevens als deze van de wedstrijd en in het vakje onderaan **Classifications name** geeft men deze een nieuwe naam, bvb All skiers slalom BEL.
- 2. In het vak Selection klikt men op de knop indan opent zich het venster Selection u selecteert de Sex, Categorie, Serie en division zoals deze van de wedstrijd.
- 3. In het vak Filter field selecteert u Country, Club of andere.
- 4. In het vak Filter typt u één of meerdere gebruikte land of club afkortingen, bvb BEL.

Ziezo, nu vindt men deze gefilterde categorie onder Print bij Individual classification.

| 🇮 Team class         | ifications Setup             |                |                    |         |          |                                  |                         |        |   |
|----------------------|------------------------------|----------------|--------------------|---------|----------|----------------------------------|-------------------------|--------|---|
| Team classifica      | itions Setup                 |                | ۵ 🛛 🔁              | 100     | 0        | 9                                |                         |        |   |
| Classification       |                              |                |                    | Event   | Comments | :                                |                         |        |   |
| Overall Team class   | sification                   |                |                    | Overall |          |                                  |                         |        |   |
| Overall Team clas:   | sification                   |                |                    | Overall |          |                                  |                         |        |   |
| Event :              | Overall 💌                    | Skier<br>count | Selection          |         |          | Max skiers per<br>sex & category | Max points<br>per skier | Weight |   |
| Take team from :     | Club 💙                       | 3              | All skiers         |         |          |                                  |                         | 1      | _ |
| Rounds :             | 1 💌                          |                |                    |         |          |                                  |                         |        | ~ |
| Classification's nar | me : {Event} {Selection}     | (Filter) T     | eam classification | n Comr  | nents :  |                                  |                         |        |   |
| Displayed classific  | ation: Overall Team classifi | cation         |                    |         |          |                                  |                         |        |   |

## Team classifications setup:

In dit venster voert men een aantal wedstrijdgegevens in, lijn na lijn zoals hieronder vermeld of verschijnen de gegevens die men eventueel heeft ingevoerd via **Competition Setup Assistant** wanneer men de wedstrijd heeft aangemaakt. In het bovenste venstergedeelte is het enkel mogelijk een nieuwe lijn te creëren door met de muispijl een lijn aan te duiden en te klikken op , of te verwijderen door te klikken op . Wanneer men wijzigingen wil aanbrengen aan een lijn klikt men deze met de muispijl eerst aan.

Verder kunnen in dit gedeelte geen toevoegingen en/of wijzigingen worden aanbracht, dit is enkel mogelijk in de hieronder vermelde vakken als volgt:

- **Event:** de verschillende disciplines.
- Take team from: keuze van de naam waarop de rangschikking zal plaats vinden, land/team/club/enz.
- **Rounds:** het aantal ronden, één of meerderen, waar de rangschikking zal op plaats vinden volgens het wedstrijdreglement.
- Classification's name: naam in standaard formaat volgens de gegevens die zijn ingevoerd onder Classifications name, maar deze kan indien nodig worden gewijzigd in een andere naam en de gewijzigde naam komt dan automatisch er onder te staan.
- Skiers count: aantal skiërs die voor deze rangschikking in aanmerking komen.
- Selection: keuze van het geslacht, de verschillende disciplines, series en divisies, wanneer men klikt op verschijnt er een tabel met de diverse mogelijkheden waaruit men kan selecteren.
- Max skiers per categorie: mogelijkheid om een maximum aantal skiërs in te vullen die per categorie in aanmerking komen voor deze rangschikking (dit is meestal uitzonderlijk).
- Max points per skier: dit vak geeft de mogelijkheid om een eenheid in te vullen van een maximum aantal punten dat een skiër kan ontvangen. Dit is meer uitzonderlijk en slechts wanneer een wedstrijdreglement dit aangeeft.
- Weigt: dit vak geeft eveneens de mogelijkheid om een getal in te vullen die procentueel het totale aantal punten zal vermenigvuldigen of delen. Dit is eveneens meer uitzonderlijk en slechts wanneer een wedstrijdreglement dit aangeeft. In standaard configuratie staat dit op 1 en dit is het getal die normaal gebruikt wordt.
- **Comments:** hier heeft men de mogelijkheid van een korte boodschap in te brengen, deze boodschap is enkel ter info en komt niet voor op geen enkel document.

| Men Tricks           Place         Skier           1         Fortamps Olivier           2         Graux Basile           3         Delsaute Sebastien          | Men<br>Round 1<br>9320<br>6250                                                                                                    | Team<br>BEL                                                                                                    |                                                                                                    |
|----------------------------------------------------------------------------------------------------|----------------------------------------------------------------------------------------------------|----------------------------------------------------------------------------------------------------|----------------------------------------------------------------------------------------------------|
| n. Men Tricks<br>Place Skier<br>1 Fortamps Olivier<br>1 2 Graux Basile<br>1 3 Delsaute Sebastien                                                               | Round 1<br>9320<br>6250                                                                                                    | Team                                                                                                    |                                                                                                    |
| Place         Skier           1         1         Fortamps Olivier           1         2         Graux Basile           1         3         Delsaute Sebastien | Round 1<br>9320<br>6250                                                                                                    | Team<br>BEL                                                                                                    |                                                                                                    |
| 1 1 Fortamps Olivier<br>1 2 Graux Basile<br>1 3 Delsaute Sebastien                                                                                             | 9320<br>6250                                                                                                    | BEL                                                                                                    | Close                                                                                                    |
| 1 2 Graux Basile<br>1 3 Delsaute Sebastien                                                                                                    | 6250                                                                                                    |                                                                                                    | 0.000                                                                                                    |
| 1 3 Delsaute Sebastien                                                                                                    |                                                                                                    | BEL                                                                                                    |                                                                                                    |
|                                                                                                    | 5300                                                                                                    | BEL                                                                                                    | L Save                                                                                                    |
| 1 4 Blits Avi                                                                                                    | 4070                                                                                                    | BEL                                                                                                    |                                                                                                    |
| 1 5 Blits Shaly                                                                                                    | 4200                                                                                                    | BEL                                                                                                    | Clear aprice                                                                                                    |
| 1 6 Hens Sasha                                                                                                    | 3600                                                                                                    | BEL                                                                                                    | Clear series                                                                                                    |
| 1 7 Lagae Pieter-Jan                                                                                                    | 3630                                                                                                    | BEL                                                                                                    |                                                                                                    |
| 1 8 Smets Nathan                                                                                                    | 2800                                                                                                    | BEL                                                                                                    | Set serie to selection                                                                                                    |
| 1 9 Michiels Céderic                                                                                                    | 2100                                                                                                    | BEL                                                                                                    |                                                                                                    |
| 1 10 Tavernier Nicolas                                                                                                    | 1500                                                                                                    | BEL                                                                                                    | Set all series                                                                                                    |
| 2 11 Smets Laurent                                                                                                    | 1200                                                                                                    | BEL                                                                                                    | The second second second second second second second second second second second second second second second s                                                                                                    |
| 2 12 Collot Bernard                                                                                                    | 1200                                                                                                    | BEL                                                                                                    | Make series using                                                                                                    |
| 2 13 Arend Marc                                                                                                    | 860                                                                                                    | BEL                                                                                                    | Scores                                                                                                    |
| 2 14 Collot Maxime                                                                                                    | 800                                                                                                    | BEL                                                                                                    | Standing place                                                                                                    |
| 1<br>1<br>1<br>1<br>2<br>2<br>2                                                                                                    | 6 Hens Sasha<br>7 Lagae Pieter-Jan<br>8 Smets Nathan<br>9 Michiels Edderic<br>10 Tavernier Nicolas<br>11 Smets Laurent<br>12 Collot Bernard<br>13 Arend Marc<br>14 Collot Maxime | 6         Hers Sasha         3600           7         Lagae Pieter-Jan         3630           8         Smets Nathan         2800           9         Michiels Céderic         2100           10         Tavernier Nicolas         1500           11         Smets Laurent         1200           12         Colloit Bernard         1200           13         Arend Marc         860           14         Collot Maxime         800 | 6 Hers Sasha         3600         BEL           7 Lagae PieterJan         3630         BEL           8 Smets Nathan         2800         BEL           9 Michiels Céderic         2100         BEL           10 Tavernier Nicolas         1500         BEL           11 Smets Laurent         1200         BEL           12 Collot Bernard         1200         BEL           13 Arend Marc         860         BEL           14 Collot Maxime         800         BEL |

#### Split in to series:

Dit wordt gebruikt bij grote wedstrijden om de skiërs in de verschillende disciplines op te splitsen in series volgens voorheen best behaalde resultaten.

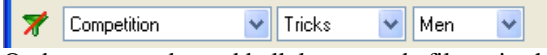

Op bovenstaande werkbalk kan men de filter uitschakelen door te klikken op [...], de wijze selecteren waarop men de series gaat opmaken, het onderdeel en categorie.

- **Classification:** het onderdeel en de categorie selecteren die men wil opsplitsen in series, wanneer men klikt op het pijltje naast het vak **Classification** dan verschijnt er een tabel met de diversen mogelijkheden waaruit men kan selecteren.
- Close: sluiten van het venster.
- Save: gegevens opslaan.
- Clear series: series wissen om nieuwe series te maken.
- Set serie to selection: dit geeft de mogelijkheid om nadien individuele wijzigingen aan te brengen door de desbetreffende skiër te selecteren en het nummer van de serie in te brengen waar men de skiër wil laten starten en klik dan op OK.
- Set all series: wanneer men hierop klikt opent zich een venster waar men het aantal per serie kan invullen, men klikt op Ok en de serie worden aangemaakt. In de kolom Series zal automatisch het nummer van de serie verschijnen waarin de skiër is ingedeeld. Indien men wil verwijderen klikt men op Clear Series om de lijst opnieuw te maken.
- **Make series using:** om de manier te selecteren waarop men de selectie zal toepassen, op punten van de wedstrijd of op de rangschikking van de Standings List.

<u>Opgelet:</u> om hiervan gebruik te kunnen maken moet het vakje **Create a performance classification per event for** each category and division aangevinkt zijn samen met de vermelding van de rangschikkingmethode in het venster **Classification** van de **Competition Setup Assistant**. Ofwel op de wedstrijdresultaten van een voorgaande ronde.

| * | (All days) | * | (All rounds) | ~ | (All events) | ~ | All skiers | ~ |
|---|------------|---|--------------|---|--------------|---|------------|---|

Op de werkbalk van onderstaande vensters kan men de filter uitschakelen door te klikken op  $\boxed{\mathbf{x}}$ , verder kan men de dag, de ronde, het onderdeel en de categorie selecteren.

| *        | (All days) 🛛 🗸  | (All rour | nds)    | *  | (All events) 🔽     | All skiers 😽 |        |                 |      |
|----------|-----------------|-----------|---------|----|--------------------|--------------|--------|-----------------|------|
| Day      | Time            | Event     | Round   |    | Event name         |              |        | Skiers          | ~    |
|          |                 | Slalom    | Round 2 |    | Men Slalom Round   | 12           |        | 14              |      |
|          |                 | Slalom    | Round 2 |    | Women Slalom Ro    | und 2        |        |                 |      |
|          |                 | Tricks    | Round 2 |    | Men Tricks Round   | 2            |        | 14              |      |
|          |                 | Tricks    | Round 2 |    | Women Tricks Rou   | und 2        |        |                 |      |
|          |                 | Jump      | Round 2 |    | Men Jump Round :   | 2            |        |                 |      |
|          |                 | Jump      | Round 2 |    | Women Jump Rou     | nd 2         |        |                 | 1212 |
| C shirds | Collouring      | Clalam    | Dormd 1 |    | Man Caria 7 Chilan | Dound 1      |        | 4               | 1    |
| Start    | Skier           |           |         | Te | am                 |              |        | Close           |      |
| 1        | Fortamps Olivia | er        |         | BE | iL .               |              |        | Close           | _    |
| 2        | Graux Basile    |           |         | BE | ïL                 |              |        | Save            |      |
| 3        | Lagae Pieter-J. | an        |         | BE | L.                 |              |        |                 |      |
| 4        | Delsaute Seba   | istien    |         | BE | L                  |              | F      | Random          |      |
| 5        | Blits Shaly     |           |         | BE | iL                 |              | _      |                 | _    |
| 6        | Blits Avi       |           |         | BE | L                  |              |        | Clear           |      |
| 7        | Hens Sasha      |           |         | BE | L                  |              | _      |                 | =    |
| 8        | Collot Bernard  |           |         | BE | L                  |              | F      | Reverse         |      |
| 9        | Arend Marc      |           |         | BE | ïL                 |              | _      |                 | 5    |
| 10       | Tavernier Nico  | las       |         | BE | iL.                |              | From s | tanding pla     | ce   |
| 11       | Michiels Céder  | ic        |         | BE | L                  |              | 6      |                 | -    |
| 12       | Smets Laurent   |           |         | BE | L                  |              | From c | lassification   | ٦    |
| 13       | Smets Nathan    |           |         | BE | L .                |              | D. c   | C 17 -          | -    |
| 14       | Collot Maxime   |           |         | BE | L                  |              |        | opy start list. |      |

| ike starting                                                               | list from classification                                         |              |
|----------------------------------------------------------------------------|------------------------------------------------------------------|--------------|
| ake the starting<br>llowing classific                                      | list the reverse order of the ation :                            |              |
| 1en Slalom Perf                                                            | ormances 💉                                                       | Ok           |
| ith the first 0                                                            | skiers (0 for all skiers)                                        | Cancel       |
| w starting list                                                            |                                                                  |              |
| py starting list                                                           |                                                                  |              |
|                                                                            |                                                                  |              |
| Copy starting li                                                           | st from event :                                                  |              |
| Copy starting li                                                           | st from event :                                                  | Ok           |
| Copy starting lis                                                          | et from event :                                                  | Ok           |
| Copy starting lis                                                          | at from event :                                                  | Ok<br>Cancel |
| Copy starting lis<br>to event : Men S<br>Copy all starting<br>From round : | st from event : v erie 2 Slalom Round 1 g lists : To round :     | Ok<br>Cancel |
| Copy starting li:<br>to event : Men S<br>Copy all startin;<br>From round : | st from event : v erie 2 Slalom Round 1 g lists : To round : v v | Ok<br>Cancel |

Make staring lists: (dit kan ook via het pictogram **K** bovenaan op werkbalk)

Dit venster geeft de mogelijkheid de startlijsten op te maken. Men selecteert in het bovenste gedeelte van het venster de discipline, categorie of serie waarvan men de startlijst wil maken. Na dat men de selectie heeft gedaan verschijnt in het onderste gedeelte de lijst van de skiërs die in desbetreffende selectie zijn ondergebracht, nadien beschikt men over de volgende mogelijkheden wanneer men klikt op:

- Close: sluiten van het venster.
- Save: gegevens opslaan.
- Random: startvolgorde opmaken volgens lottrekking.
- Clear: om de gemaakte startorde te verwijderen en opnieuw te kunnen opmaken in een andere volgorde.
- **Reverse:** om de startvolgorde, van de opgemaakte lijst in omgekeerde volgorde op te maken.
- **From standing place:** biedt de mogelijkheid om een startlijst op te maken in de omgekeerde volgorde vanuit de resultaten van de Standings List rangschikking.
- From claasification: biedt de mogelijkheid om een startlijst op te maken in de omgekeerde volgorde van de wedstrijdresultaten. Wanneer men op From claasification klikt opent zich een ander venster waar men het onderdeel, categorie of serie kan selecteren, men vult 0 in voor alle skiërs ofwel het gewenste aantal en men sluit af met OK. Deze functie is enkel mogelijk wanneer voorafgaand resultaten zijn ingevoerd van een voorgaande ronde.
- **Copy start list:** om een kopie te maken van een startlijst van een ronde die voordien is opgemaakt. Door op **Copy sart list** te klikken verschijnt er een ander venster waar men de discipline, categorie en/of serie kan selecteren waarvan men een kopie kan maken en men sluit af met **OK**.

Het is eveneens mogelijk een startlijst manueel op te maken door het invoeren van de nummering in de kolom Start.

Deze werkwijze geld voor alle disciplines, categorieën en/of series.

Bij het springen, zal het programma automatisch rangschikken volgens de hoogte van de schans, van klein naar groot. Indien men de wedstrijd wil laten verlopen van groot naar klein dan klikt men gewoon op **Reverse**.

# **DISPLAY**

Enkele functies die van toepassing zijn in alle Starting list vensters:

- Wanneer men met de muispijl op een van de kolomtittels gaat staan en met de linker muisknop klikt dan verschijnt er een kleine driehoek die de mogelijkheid bied voor een alfabetische of numerieke volgorde van de ingeschreven deelnemers.
- Wanneer men met de muispijl op een lijn gaat staan in eender welke kolom en men klikt met de rechter muisknop verschijnt **Imput score** en **Skiers data** en dit geeft dan rechtstreekse toegang tot de gegevens van desbetreffende skiër of tot het inbrengen van zijn resultaten.

# <u>Functies die van toepassing zijn in de verschillende Input score vensters waar de volgende pictogrammen op de werkbalk zijn vermeld:</u>

- **First record:** eerste vermelding
- **Previous record:** vorige vermelding
- **Next record:** volgende vermelding
- **Last:** laatste vermelding
- **Insert record** = nieuwe gegevens invoegen
- **Delete record** = gegevens verwijderen
- **Post modifications** = wijzigingen opslaan
- **Cancel modifications** = wijzigingen verwijderen

| 🎢 (All days) 🔽 (All rounds) | 🖌 (All events) 🔽 All skiers | ~ |
|-----------------------------|-----------------------------|---|
|-----------------------------|-----------------------------|---|

Op deze werkbalk van onderstaande vensters kan men de filter uitschakelen door te klikken op 😿 verder kan men de dag, de ronde, het onderdeel en de categorie selecteren.

| <mark>stan</mark> Starting list - Men Serie 1 Sla | lom Rou | ınd 1 💦 🗖 🗖            | ×     | Input score           | - Delsaute Sebastien |             |
|---------------------------------------------------|---------|------------------------|-------|-----------------------|----------------------|-------------|
| 📌 (All days) 🕑 Round 1                            | 🖌 (Al   | l events) 🔽 🛛 All skie | ers 💌 | BEL                   | K K 🗗 🗗 🕜 🕄          | Ok          |
| Event: Men Serie 1 Slalom Round 1                 |         | 🔽 🌠 🚟 📚                | ň.    | Open Men Serie 1      |                      |             |
| Start 10 skiers                                   | Team    | Score                  | _     | Delsaute Seb          | astien               | Calculation |
| 1 Collot Maxime                                   | BEL     | 2,00/52                |       | Score :               | 5,00/58/14.25        |             |
| 2 Delsaute Sebastien                              | BEL     | 5,00/58/14.25          |       | kalin starting an and |                      |             |
| 3 Smets Laurent                                   | BEL     | 1,00/58/18.25          |       | Min. starting speed:  | 43                   |             |
| 4 Arend Marc                                      | BEL     | 3,00/55/18.25          |       | Homologation :        | Banking List         | < Tie break |
| 5 Collot Bernard                                  | BEL     | 2,00/55/16.00          |       | rionologadori .       |                      |             |
| 6 Hens Sasha                                      | BEL     | 4,00/58/16.00          |       | Tie break score 1 :   |                      |             |
| 7 Blits Avi                                       | BEL     | 3,00/58/14.25          |       |                       |                      |             |
| 8 Lagae PieterJan                                 | BEL     | 5,00/58/13.00          |       | Tie break score 2 :   |                      |             |
| 9 Fortamps Olivier                                | BEL     | 1,00/58/12.00          |       |                       |                      |             |
| 10 Graux Basile                                   | BEL     | 5,00/58/13.00          |       |                       |                      |             |
|                                                   |         |                        |       |                       |                      |             |

Starting list: *Slalom* (dit kan ook via het pictogram 📰 bovenaan op werkbalk).

Dit venster wordt gebruikt voor de resultaten in te voeren, men kiest de discipline, categorie en/of serie waarvan men de resultaten wil inbrengen door te klikken op het pijltje in het vak **Event**, dan verschijnt er een tabel met de diversen mogelijkheden waaruit men kan selecteren. Bovenaan de namen van de skiërs vindt men het totale aantal deelnemers die zijn opgenomen in de lijst die men heeft geselecteerd. Nadien klikt men op het pictogram resultaten kan invullen. (rij verwijderd)

\* Voor de slalom is er een vak waar de minimum startsnelheid vermeld wordt die volgens de wedstrijd voor de categorie in voege is en waar deze indien nodig kan worden gewijzigd.

Er is eveneens een vak waar het niveau van de homologatie verschijnt en waar deze indien nodig kan worden gewijzigd. De knop **Tie break** dient om resultaten van ex-aequo doortochten te kunnen invoeren.

Wanneer men klikt op i of op Calculation opent zich onderstaand venster.

| *   | Slalom calcula  | tion - | Blits Av | i         |            |                      |               | × |
|-----|-----------------|--------|----------|-----------|------------|----------------------|---------------|---|
| Sla | lom calculation |        | 1        | 😮 si      | alom score | e: <mark>3,00</mark> | /58/14.25     |   |
| #   | Slalom Pass     | Score  | Time     | Fast      | Ideal      | Slow                 | Rerun         |   |
| 1   | 58/18.25        | 6      | 16,10    | 16,00     | 16,08      | 16,16                | Speed Ok      |   |
| 2   | 58/16.00        | 6      | 16,12    | 16,00     | 16,08      | 16,16                | Speed Ok      |   |
| 3   | 58/14.25        | 3      | 9,28     | 9,20      | 9,31       | 9,41                 | Speed Ok      |   |
|     |                 |        |          |           |            |                      |               |   |
|     |                 |        |          |           |            |                      |               |   |
|     |                 | _      |          |           | _          |                      |               |   |
|     | Clear all       |        | Saves    | lalom sco | e Sk       | ier 🔣 🄇              | $\rightarrow$ |   |
|     |                 |        |          |           | 5          |                      |               |   |
|     |                 |        |          | Close     |            |                      |               |   |
|     |                 |        |          |           |            |                      |               |   |

Slalom calculation: In dit venster kan men alle doortochten, score en de bootvaartijden invullen bij elke skiër. Invoegen nieuw lijn via a en verwijderen via a. In de kolom **Rerun** wordt het resultaat weergegeven van de bootvaartijden zoals voorzien in het IWSF Technisch Reglement. Volgens het ingevoerde homologatieniveau, hetzij RC & CL homologation of Normal homologation, worden de overeenkomstige bootvaartijden gehanteerd. De eindresultaten worden ingevoerd door te klikken op **Save slalom score**. Als men klikt op **Clear all** dan verwijderd men alle ingevoerde resultaten en met **Close** sluit men het venster.

| start<br>12 Sta | rtir   | ng list - Men Serie 1 Tricks R | ound 1 |                |
|-----------------|--------|--------------------------------|--------|----------------|
| 7 🖟             | All da | ays) 💌 Round 1 🛛 👻             | Tricks | 🖌 All skiers 🗸 |
| Event :         | Me     | en Serie 1 Tricks Round 1      | *      | 🌠 🛅 📚 📩        |
| Start           | TL     | 10 skiers                      | Team   | Score          |
| 1               |        | Hens Sasha                     | BEL    | 3600           |
| 2               |        | Tavernier Nicolas              | BEL    | 1500           |
| 3               |        | Fortamps Olivier               | BEL    | 9320           |
| 4               | ΤL     | Blits Avi                      | BEL    | 4070           |
| 5               |        | Lagae Pieter-Jan               | BEL    | 3630           |
| 6               |        | Blits Shaly                    | BEL    | 4200           |
| 7               |        | Michiels Céderic               | BEL    | 2100           |
| 8               |        | Delsaute Sebastien             | BEL    | 5300           |
| 9               |        | Smets Nathan                   | BEL    | 2800           |
| 10              |        | Graux Basile                   | BEL    | 6250           |
|                 |        |                                |        |                |

| Input score               | Blits Avi            |                 |
|---------------------------|----------------------|-----------------|
| BEL<br>Under 21 Men Serie | <b>K C D D Ø Ø Ø</b> | Ok              |
| Blits Avi                 |                      | Declared tricks |
| Score :                   | 4070                 | Scoring sheet   |
| Homologation :            | Ranking List 💌       | Tie break >     |
|                           |                      |                 |
|                           |                      |                 |

Starting list: *Tricks* (dit kan ook via het pictogram **E** bovenaan op werkbalk).

Voor de figuren kan men via het venster **Input score** ook de figurenparcours inbrengen door het klikken op **Declared tricks** waardoor men een venster bekomt waar alle figuren kunnen worden ingevoerd die door de skiërs zijn opgegeven en men sluit af door te klikken op **Save Runs**. De figurenparcours eens ingevoerd blijven in het bestand en kunnen opnieuw worden opgeroepen voor de volgende ronden van de wedstrijd zonder dat men de jurybeoordeling nadien moet verwijderen, indien een skiër zijn figurenparcours wijzigt voor een andere ronde kan dit eenvoudig worden aangepast. Enkele verplichte codes die te gebruiken zijn om de figuren te kunnen invoeren, voor een back in = 1/, voor een parcours op 2 ski's = **2SKI**, voor een out of touhold = **OT**.

Nadien voor het inbrengen van de jurybeoordeling klikt men op 🔄 of op **Scooring sheet** en dan bekomt men een ander venster met de voordien ingevoerde figurenparcours en waar men de verschillende jurybeoordelingen kan inbrengen in de kolom **Jg**, de kolom **Tim** is voor het einde de 20 sec of val. Nadien sluit men af door te klikken op **Save Score & Runs** en zo bekomt men automatisch de finale score van de figuren parcours van de skiër.

Wanneer men in de kolommen **Jg** en **Tim** klikt met de rechte muisknop dan bekomt men een tabel met de diverse codes dat men in de kolommen kan invullen.

| 🛣 Do  | clared tric    | k list - Blit | s Avi        |     |    |          |         |              |                              | 🔩 s   | coring shee    | t - Blits A | vi           |     |          |          |              |                                         |
|-------|----------------|---------------|--------------|-----|----|----------|---------|--------------|------------------------------|-------|----------------|-------------|--------------|-----|----------|----------|--------------|-----------------------------------------|
| Skier | (C (C (C) (    | 💙 First p.    | ass : 2.940  |     |    | Second p | ass : 2 | 2.110        | Total : 5.050                | Skier |                | First       | pass : 2.360 |     | Second   | pass : 🚺 | .710         | Total : 4.070                           |
|       | Tricks         | Jg Tim        | Pts Comments |     |    | Tricks   | Jg Tim  | Pts Comments | Declared trick list 1        | 1.    | Tricks         | Jg Tim      | Pts Comments |     | • Tricks | Jg Tim   | Pts Comments | Scoring sheet                           |
| fb    |                |               | 60           |     | fb | T5B      |         | 350          | Save Runs                    | fb    | B              |             | 60 1         | ft  | 5 T5B    |          | 350          | Save Score & Runs                       |
| bb    | WBB            |               | 150          | ۰   | bb | TBB      |         | 200          |                              | bb    | WBB            |             | 150          | Ь   | 6 TBB    |          | 200          |                                         |
| bb    | RW88           |               | 150          | 1   | bb | RTBB     |         | 200 I        | Close                        | bb    | RW/BB          |             | 150 1        | b   | b RTBB   |          | 200 1        | Ciose                                   |
| bb    | BB             |               | 90           | 1   | bf | TF       |         | 100          | 🍃 Print 🔻                    | bb    | BB             |             | 90 1         | Ь   | f TF     |          | 100          | 😓 Print                                 |
| bb    | RBB            |               | 90           | 1   | fb | TWB      |         | 150          |                              | bb    | RBB            |             | 90 1         | ft  | o T₩B    |          | 150          |                                         |
| bf    | W5F            |               | 310          | 1   | bf | TWF      |         | 150          | Preview *                    | bf    | W5F            |             | 310 *        | ь   | f TWF    |          | 150          | Preview                                 |
| fb    | В              |               |              |     | fb | TB       |         | 100          | Care Insert rows             | fb    | В              |             | 1            | ft  | TB       |          | 100          | Insert rows                             |
| bf    | RW/5F          |               | 310          | 1   | bf | TF       |         |              |                              | bf    | RW/5F          |             | 310 1        | b   | f TF     |          |              |                                         |
| ff    | WO             |               | 150          | 2   | fb | RTB      |         | 100 l        | Delete rows                  | ff    | W0             |             | 150          | ft  | RTB      |          | 100 I        | Delete rows                             |
| ff    | WFLIPB         |               | 500          |     | bf | RTF      |         | 100 l        | Swap passes                  | ff    | WFLIPB         | 4           | 1            | Ь   | f RTF    |          | 100 I        | Swap passes                             |
| ff    | <b>RWFLIPB</b> |               | 500          | 1   | ff | TS       |         | 130          |                              | ff    | <b>RWFLIPB</b> |             | 500 1        | ff  | TS       |          | 130          |                                         |
| fb    | В              |               |              | 1   | ff | RTS      |         | 130 1        | Clear passes                 | fb    | В              |             | 1            | ff  | RTS      |          | 130 I        | Clear passes                            |
| bf    | WFLIPBBF       |               | 550          | 1   | ff | TO       |         | 200          | Characterization             | bf    | WFLIPBBF       | 1           | 550 1        | ff  | TO       | Т        |              | Clear independents                      |
| ff    | S              |               | 40           |     | ff | RTO      |         | 200 1        | Clear Judgements             | ff    | S              | F           | 1            | ff  | RTO      |          | l.           | Ciear judgements                        |
| ff    | RS             |               | 40           | 1   |    |          |         |              | Judges:                      | ff    | RS             |             | 1            |     |          |          |              | Judges : 5 judges 💉                     |
|       |                |               |              |     |    |          |         |              | Editor script                | 1     |                |             |              | 212 |          |          |              | Editor script                           |
|       |                |               |              |     |    |          |         |              | <ul> <li>Standard</li> </ul> |       |                |             |              |     |          |          |              | <ul> <li>Standard</li> </ul>            |
|       |                |               |              |     |    |          |         |              | Stand. without reverse       |       |                |             |              |     |          |          |              | Stand. without reverse                  |
|       |                |               |              |     |    |          |         |              | O French                     |       |                |             |              |     |          |          |              | Orrench                                 |
| 1     |                |               |              |     |    |          |         |              | 100 m 1 m 1                  |       |                |             |              |     |          |          |              | 100 100 100 100 100 100 100 100 100 100 |
|       |                |               |              |     |    |          |         |              |                              |       |                |             |              |     |          |          |              |                                         |
|       |                |               |              |     |    |          |         |              |                              |       |                |             |              |     |          |          |              |                                         |
|       |                |               |              |     |    |          |         |              | Load declared trick list :   |       |                |             |              |     |          |          |              | Load declared trick list :              |
|       |                |               |              |     |    |          |         |              | Declared trick list 1 🔽      | 1     |                |             |              |     |          |          |              | ~                                       |
| 1     |                |               |              | × 1 | 1  |          |         | ~            |                              | 1     |                |             | ×            |     |          |          |              |                                         |
| <     |                |               | >            |     | <  | J        |         | >            |                              | < 1   |                | _           | >            | <   | <u> </u> | _        | >            |                                         |

In beide vensters Declared tricks en Scooring sheet zijn er een aantal mogelijkheden als volgt:

- Save Runs / Save score & runs: voor het opslaan van de resultaten
- **Close:** om het venster af te sluiten.
- Print: om de pagina Declared tricks of Scooring sheet uit te printen.
- Preview: om de pagina Declared tricks of Scooring sheet op scherm te bekomen.
- Incert rows: om een rij toe te voegen daar waar men de cursor heeft geplaatst.
- Delete rows: om een rij te verwijderen daar waar men de cursor heeft geplaatst.
- Swap passes: om de figurenparcours onderling te wisselen.
- Clear passes: om de figurenparcours te verwijderen.
- Clear jugements: om de jurybeoordeling van de parcours te verwijderen.
- Editor script: de basis instelling is Standard, de overige mogelijke instellingen zijn specifiek, zoals bv. Franstalige tekst.
- 🔂 : om een figurenparcours van een skiër uit een bestand te kunnen downloaden.
- 🔝 : om een figurenparcours van een skiër op te slaan in een bestand en dat men nadien opnieuw kan downloaden.
- 👔 : verwijderen van het figurenparcour.
- Load declared trick list: om diverse figurenparcours te downloaden.
- Met de pijlen ( → → kan men rechtreeks overgaan van de ene skiër naar de andere zonder het venster telkens te sluiten.

| <mark>start</mark> Sta | arting list - Men Serie 1 Jum | p Rour | nd 1     |       | ×   | 📶 Input score               |             |
|------------------------|-------------------------------|--------|----------|-------|-----|-----------------------------|-------------|
| 7                      | All days) 💉 Round 1           | 🖌 Jur  | np 🔽     |       | s 🗸 | BEL 🔀 🔁 🔁 🕲 😢               | Ok          |
| Event :                | Men Serie 1 Jump Round 1      |        | <b>×</b> | गा 📚  | đ   | Collot Bernard              | Coloriation |
| Start                  | 10 skiers                     | Team   | Ramp     | Score | ~   | Colloc Bollidia             | Laiculation |
| 1                      | Collot Bernard                | BEL    | 150      | 20,6m |     | Score: 20,6m                |             |
| 2                      | Hens Sasha                    | BEL    | 150      | 23,0m |     |                             |             |
| 3                      | Blits Shaly                   | BEL    | 150      | 36,1m |     | Jump speed : 54 💌           |             |
| 4                      | Arend Marc                    | BEL    | 150      | 16,2m |     | Homologation : Banking List | Tie break > |
| 5                      | Lagae PieterJan               | BEL    | 165      | 33,4m |     |                             |             |
| 6                      | Smets Laurent                 | BEL    | 165      | 10,2m |     |                             |             |
| 7                      | Blits Avi                     | BEL    | 165      | 29,6m |     |                             |             |
| 8                      | Fortamps Olivier              | BEL    | 180      | 42,6m |     |                             |             |
| 9                      | Graux Basile                  | BEL    | 180      | 43,4m |     | *                           |             |
| 10                     | Delsaute Sebastien            | BEL    | 180      | 41,9m | ~   |                             |             |
| <                      |                               |        |          |       | ·   |                             |             |

Starting list: Jump (dit kan ook via het pictogram bovenaan op werkbalk).
Voor schansspringen is er een vak waar de snelheid wordt vermeld en kan worden aangepast.
Wanneer men klikt op of op Calculation opent zich onderstaand venster.

| Jt | Jump calculation 🔒 🍿 🦁 😒 Best jump : <mark>20,6m</mark> |          |      |      |       |      |      |            |      |      |          |  |
|----|---------------------------------------------------------|----------|------|------|-------|------|------|------------|------|------|----------|--|
|    | Jump Segment 1 Segment 2                                |          |      |      |       |      |      |            |      |      |          |  |
| #  | Speed                                                   | Distance | Time | Fast | Ideal | Slow | Time | Fast Ideal |      | Slow | Rerun    |  |
| 1  | 54                                                      | 20,3     | 5,40 | 5,39 | 5,47  | 5,55 | 2,60 | 2,54       | 2,59 | 2,66 | Speed Ok |  |
| 2  | 54                                                      | 20,6     | 5,42 | 5,39 | 5,47  | 5,55 | 2,63 | 2,54       | 2,59 | 2,66 | Speed Ok |  |
| 3  | 54                                                      | 19,9     | 5,45 | 5,39 | 5,47  | 5,55 | 2,57 | 2,54       | 2,59 | 2,66 | Speed Ok |  |
|    |                                                         |          |      |      |       |      |      |            |      |      |          |  |
|    |                                                         |          |      |      |       |      |      |            |      |      |          |  |
| (  | Clear all Save jump score Skier 🕻 🕻 🕽 🕽                 |          |      |      |       |      |      |            |      |      |          |  |
|    |                                                         |          |      |      | LIOSE |      |      |            |      |      |          |  |

**Jump calculation:** In dit venster kan men alle doortochten in het schansspringen invoegen, de afstand en de boot vaartijden. Invoegen nieuw lijn via en verwijderen via resultater van de bootvaartijden zoals voorzien in het IWSF Technisch Reglement. In de kolom **Distance** heeft men eveneens de mogelijkheid **Fall** of **Pass** aan te duiden. De eindresultaten worden ingevoerd door te klikken op **Save jump score**. Als men klikt op **Clear all** dan verwijderd men alle ingevoerde resultaten en met **Close** sluit men het venster.

| 📥 Individual Cl                 | assification - | Men Slalo | m             |               |  |  |  |  |  |  |  |  |  |
|---------------------------------|----------------|-----------|---------------|---------------|--|--|--|--|--|--|--|--|--|
| 🎢 (All classificati             | ons) 🔽 Sla     | alom 🔽    | All skiers 🔽  |               |  |  |  |  |  |  |  |  |  |
| Classification : Men Stalom 💽 🗞 |                |           |               |               |  |  |  |  |  |  |  |  |  |
| Place Skier                     |                | Team      | Round 1       | Round 2       |  |  |  |  |  |  |  |  |  |
| 1 Graux Basile                  |                | BEL       | 5,00/58/13.00 | 4,00/58/13.00 |  |  |  |  |  |  |  |  |  |
| 2 Lagae Pieter                  | Jan            | BEL       | 5,00/58/13.00 | 3,00/58/13.00 |  |  |  |  |  |  |  |  |  |
| 3 Fortamps Oli                  | vier           | BEL       | 1,00/58/12.00 | 0,50/58/13.00 |  |  |  |  |  |  |  |  |  |
| 4 Blits Shaly                   |                | BEL       | 3,00/58/14.25 | 4,00/58/14.25 |  |  |  |  |  |  |  |  |  |
| 5 Delsaute Se                   | bastien        | BEL       | 5,00/58/14.25 | 2,50/58/14.25 |  |  |  |  |  |  |  |  |  |
| 6 Blits Avi                     |                | BEL       | 3,00/58/14.25 | 1,00/58/14.25 |  |  |  |  |  |  |  |  |  |
| 7 Hens Sasha                    |                | BEL       | 4,00/58/16.00 | 5,00/58/16.00 |  |  |  |  |  |  |  |  |  |
| 8 Collot Berna                  | ď              | BEL       | 2,00/55/16.00 | 3,00/55/16.00 |  |  |  |  |  |  |  |  |  |
| 9 Tavernier Ni                  | colas          | BEL       | 3,00/58/18.25 | 4,00/58/18.25 |  |  |  |  |  |  |  |  |  |
| 10 Michiels Céo                 | leric          | BEL       | 2,00/58/18.25 | 3,00/58/18.25 |  |  |  |  |  |  |  |  |  |
| 11 Smets Natha                  | an             | BEL       | 5,00/55/18.25 | 3,00/58/18.25 |  |  |  |  |  |  |  |  |  |
| 12 Arend Marc                   |                | BEL       | 3,00/55/18.25 | 2,00/55/18.25 |  |  |  |  |  |  |  |  |  |
| 13 Smets Laure                  | nt             | BEL       | 1,00/58/18.25 | 1,50/58/18.25 |  |  |  |  |  |  |  |  |  |
| 14 Collot Maxim                 | e              | BEL       | 2,00/52       | 4,00/55/18.25 |  |  |  |  |  |  |  |  |  |
|                                 |                |           |               |               |  |  |  |  |  |  |  |  |  |
| <                               |                |           |               | >             |  |  |  |  |  |  |  |  |  |

Individual classification: (dit kan ook via het pictogram 🚠 bovenaan op werkbalk)

Dit venster geeft de mogelijkheid om alle resultaten na te gaan van de diverse ronden van de verschillende disciplines, categorieën en/of series, men maakt een selectie in het venster door te klikken op het pijltje naast het vak **Classification.** Een tabel verschijnt met de diversen mogelijkheden waaruit men kan selecteren en de resultaten van de gemaakte selectie verschijnen in het venster. Het is eveneens mogelijk van uit dit venster de resultaten te printen door te klikken op het pictogram bovenaan de werkbalk van het venster.

| 🚟 Team Classification - Overall Tea 📃 🗖 🔀 |                                |       |         |  |
|-------------------------------------------|--------------------------------|-------|---------|--|
| <mark>Classific</mark>                    | ation : Overall Team classific | ation |         |  |
| Place                                     | Team                           | Team  | Score1  |  |
| 1                                         | BEL                            | BEL   | 5537,11 |  |
|                                           |                                |       |         |  |
|                                           |                                |       |         |  |
|                                           |                                |       |         |  |
|                                           |                                |       |         |  |
|                                           |                                |       |         |  |
|                                           |                                |       |         |  |
|                                           |                                |       |         |  |
|                                           |                                |       |         |  |
|                                           |                                |       |         |  |
|                                           |                                |       |         |  |

Team classification: (dit kan ook via het pictogram 🗰 bovenaan op werkbalk)

In dit venster bekomt men de rangschikking van het land/team/club/enz in combinatiepunten. Het is eveneens mogelijk van uit dit venster de resultaten te printen door te klikken op het pictogram is bovenaan de werkbalk van het venster.

De overige mogelijke functies onder het menu **Display** hebben betrekking met de verschillende werkbalken die men kan toevoegen of verwijderen bovenaan het scherm.

# **ADMINISTRATION**

| 🛣 Test 3.Wsk - Waterski Scoring 🛛   | 2007.04g Classic - Test       | t 3                                                                                                    |               |         |
|-------------------------------------|-------------------------------|----------------------------------------------------------------------------------------------------|---------------|---------|
| File Edit Print Competition Display | Administration Windows        | Help 📔 🖬 🃸 🗸 🔒                                                                                         | 🛯 🛃 👔 🐇 🛛 😹 🕝 | 🕅 🛗 🚣 🗮 |
|                                     | Countries<br>Leagues<br>Clubs |                                                                                                    |               |         |
|                                     | Classic parameters 🕨          | Skier database<br>Categories<br>Overalls<br>Overall tables<br>Homologations<br>Site codes<br>Officials |               |         |

#### Administration:

Alle vensters die beschikbaar zijn onder het menu **Aministration** bezitten een aantal voordien ingestelde parameters die moeten dienen om het programma te doen functioneren en worden niet gewijzigd, deze gegevens zijn slechts beschikbaar als informatie of controle.

# **WINDOWS**

Deze vensters zijn de gewone standaard Windows vensters.

# AANMAAK VAN EEN NIEUW WEDSTRIJD BESTAND.

**Inleiding:** alle hierna opgesomde rubrieken moeten niet noodzakelijk worden ingevuld om enerzijds een wedstrijd en anderzijds het programma te doen functioneren, enkel moet men voorafgaand weten wat er precies van toepassing is binnen de wedstrijd.

- 1. Aanmaken van een nieuwe map in de discipline die men kiest
- **2.** Nadien zal automatisch het venster **Competion Setup Assistant** verschijnen om alle basis gegevens van de wedstrijd in te brengen in de verschillende vensters als volgt:

| <b>Competition Setu</b>                | p Assistant                                                                     |                                                                    |                                                |  |
|----------------------------------------|---------------------------------------------------------------------------------|--------------------------------------------------------------------|------------------------------------------------|--|
| Competition                            | Welcome to the Wate<br>This wizard will help you t<br>parameters required to sc | erski Scoring assis<br>o create step by step<br>ore a competition. | istant.<br>b the few                           |  |
| Jury panel<br>Rounds                   | Enter the competition nam<br>You can change this para                           | ne.<br>ameter afterwards in 'C                                     | 'Competition, General setup'.                  |  |
| Events                                 | Competition name :                                                              | Test 3                                                             |                                                |  |
| Categories                             | Venue (place) :                                                                 | Gent                                                               |                                                |  |
| Series                                 | Organizing country :                                                            | BEL                                                                | f code given by your federation for            |  |
| Event schedule                         | Competition code :                                                              | 07BEL01                                                            | Ranking list purpose )                         |  |
| Classifications                        | Site code :                                                                     | BELSKIAN                                                           | Multi-lake sites will be given one site code ) |  |
| Teams                                  | Begining date :                                                                 | 21/04/2007                                                         | <b>~</b>                                       |  |
| Finish                                 | End date :                                                                      | 22/04/2007                                                         | ×                                              |  |
| Automatically show<br>when a new scori | w this window<br>ng file is created                                             | Cancel                                                             | < Back Next > Finish                           |  |

#### **Competion Setup Assistant – Competition:**

- Competition name: naam van de wedstrijd.
- Venue: plaats van organisatie.
- Organizing country: land van organisatie.
- Competion code: homologatiecode volgens het land en jaartal.
- Site code: code van de plaats van organisatie.
- Beginning date: aanvangdatum van de wedstrijd.
- End date: einddatum van de wedstrijd.

Wanneer het vakje onderaan links is aangevinkt, verschijnt automatisch de **Competition Setup Assistant** op het scherm bij aanmaak nieuwe map.

| Competition Setur                                                                             | o Ass   | istant    |                       | _          |            |               | X      |
|-----------------------------------------------------------------------------------------------|---------|-----------|-----------------------|------------|------------|---------------|--------|
| . Competition                                                                                 | Jurg    | y panel 🔣 | i 🖸 🔁 🛃 🚺 🕖           | 8          |            |               |        |
| ✓ competition                                                                                 | Nr      | Position  | Position name         | Name       | First name | Qualification | Coun 🔺 |
| Jury panel                                                                                    | 1       | CJ        | Chief judge           | Adriaensen | Sid        | J1            |        |
| Baunda                                                                                        | 2       | ACJ       | Assistant Chief judge |            |            |               |        |
| nourius                                                                                       | 3       | Homolog   | Homologator           | Joseph     | Gilbert    | н             |        |
| Events                                                                                        | 4       | AHomolog  | Assistant homologator |            |            |               |        |
|                                                                                               | 7       | Scorer    | Scorer                | De Bakker  | Dany       | CI            |        |
| Lategories                                                                                    | 8       | AScorer   | Assistant scorer      |            |            |               |        |
| Series                                                                                        | 11      | Judge     | Judge                 | Alard      | Mireille   | J1            |        |
|                                                                                               | 12      | Judge     | Judge                 | Alard      | Francis    | JN            |        |
| Event schedule                                                                                | 13      | Judge     | Judge                 | Wuyts      | Claudine   | J1            |        |
| Classifications                                                                               | 14      | Judge     | Judge                 | Persoons   | Marie-Anne | J1            |        |
|                                                                                               | 15      | Judge     | Judge                 | Delsaute   | Stéphane   | J1            |        |
| Teams                                                                                         | 16      | Judge     | Judge                 |            |            |               |        |
| Finish                                                                                        | 17      | Judge     | Judge                 |            |            |               |        |
|                                                                                               | 18      | Judge     | Judge                 |            |            |               |        |
|                                                                                               | 19      | Judge     | Judge                 |            |            |               |        |
| - 이유 - 파란 영상                                                                                  | 20      | Judge     | Judge                 |            |            |               |        |
|                                                                                               | 31      | CDriver   | Chief driver          | Strobbe    | Marc       | DI            |        |
|                                                                                               | 32<br>◀ | Driver    | Driver                | Adriaensen | Mike       | DI            | •      |
| Automatically show this window when a new scoring file is created Cancel < Back Next > Finish |         |           |                       |            |            |               |        |

### **Competion Setup Assistant – Jury panel:**

Dit venster dient voor de opmaakt van de volledige lijst van alle wedstrijdofficiëlen met naam, functie enz.

| Competition Setu                       | p Assistant               |                     |                                  | D      |
|----------------------------------------|---------------------------|---------------------|----------------------------------|--------|
|                                        | Choose how many rounds w  | ill be run, and nar | me this rounds.                  |        |
| <ul> <li>Competition</li> </ul>        | You can change these para | meters afterwards   | in 'Competition, General setup'. |        |
| ✓ Jury panel                           |                           |                     |                                  |        |
| Rounds                                 | How many rounds will b    | e run ?             | 2 🗸                              |        |
| Events                                 | Round Names :             | Round               | Round Name                       |        |
|                                        |                           | Performances        | Performances                     |        |
| Categories                             |                           | Round 1             | Round 1                          |        |
| Series                                 |                           | Round 2             | Round 2                          |        |
| Jelles                                 |                           |                     |                                  |        |
| Event schedule                         |                           |                     |                                  |        |
| Classification                         |                           |                     |                                  |        |
| Classifications                        |                           |                     |                                  |        |
| Teams                                  |                           | 1                   |                                  |        |
| Finish                                 |                           |                     |                                  |        |
| Automatically show<br>when a new scori | v this window             | Cancel              | < <u>B</u> ack <u>N</u> ext >    | Finish |

**Competion Setup Assistant – Rounds:** 

- How many rounds will be run: het aantal ronden die plaats vinden in de wedstrijd.
- Round names: titels van de ronden, de standaard titels kunnen worden gewijzigd.

| Competition Setu                | p Assistant                                             |                                                                         |                    |                |
|---------------------------------|---------------------------------------------------------|-------------------------------------------------------------------------|--------------------|----------------|
|                                 | Choose which events will                                | be run.                                                                 |                    |                |
| <ul> <li>Competition</li> </ul> | You can also set the hom<br>If this level depends on ca | ologation level per event.<br>ategories, series, vou can leave i        | t blank to         |                |
| ✓ Jury panel                    | set it up afterwards in 'Cor                            | npetition, Events schedule'.                                            |                    |                |
| ✓ Rounds                        | Event                                                   | Homologation level                                                      | Judges             | Time per skier |
| Events                          | 🔽 Slalom                                                | Ranking List 💌                                                          | ~                  | 00:06:00 😂     |
| Categories                      | ✓ Tricks                                                | Ranking List 💌                                                          | ×                  | 00:05:00 😂     |
| Series                          | 🔽 Jump                                                  | Ranking List 💌                                                          | ~                  | 00:06:40 😂     |
| Event schedule                  | Do you wish to ha                                       | ve an individual overall classifica                                     | ation ?            |                |
| Classifications                 | 🔽 Overall                                               |                                                                         |                    |                |
| Teams                           | Overall table :                                         | 2007 Belgian                                                            | *                  |                |
| Finish                          | You should als<br>have any ever                         | o choose an overall table if you<br>at classification based on the over | whish to<br>erall. |                |
| Automatically show              | v this window                                           | Cancel                                                                  | Next >             | Finish         |

#### **Competion Setup Assistant – Events:**

- Events: de vakjes aanvinken van de onderdelen die in de wedstrijd worden gehouden.
- Homologation level: het homologatie niveau per discipline.
- Judges: het aantal juryleden die per onderdeel effectief zullen jureren.
- Time per skiër: de tijd die per ronde en discipline nodig is voor elke skiër.
- **Overall:** het vakje aanvinken indien er een overall rangschikking in de wedstrijd wordt gehouden.
- Overall table: de overall tabel selecteren die geldig is voor de wedstrijd.

| Competition Setu                       | p Assistant                                           |                                                                     |                               | X               |
|----------------------------------------|-------------------------------------------------------|---------------------------------------------------------------------|-------------------------------|-----------------|
|                                        | Choose which catego                                   | ories to add.                                                       |                               |                 |
| <ul> <li>Competition</li> </ul>        | One entry per sex, catego<br>in 'Events schedule' and | ory and division will be create<br>in "Individual classifications". | d                             |                 |
| 🗸 Jury panel                           | It some categories are sk                             | ing together, don't check the                                       | em here, and add them manuall | ) on next page. |
| ✓ Rounds                               | Sexes                                                 | Categories                                                          | Divisions                     |                 |
| ✓ Events                               | (mixed)<br>Men                                        | (mixed)                                                             | (mixed)                       |                 |
| Categories                             | Vomen                                                 | Under 10<br>Under 12                                                | Division 2<br>Division 3      |                 |
| Series                                 |                                                       | Under 17                                                            | Division 5                    |                 |
| Event schedule                         |                                                       | Under 21                                                            | Division 6<br>Division 7      |                 |
| Classifications                        |                                                       | Seniors 1                                                           | Division 8                    |                 |
| Teams                                  |                                                       | Seniors 3                                                           |                               |                 |
| Finish                                 |                                                       | Seniors 4                                                           |                               |                 |
|                                        |                                                       |                                                                     |                               |                 |
|                                        |                                                       |                                                                     |                               |                 |
|                                        |                                                       |                                                                     |                               |                 |
|                                        |                                                       |                                                                     |                               |                 |
| Automatically show<br>when a new scori | v this window<br>ng file is created                   | Cancel < <u>B</u> a                                                 | ck <u>N</u> ext >             | Finish          |

#### **Competion Setup Assistant – Categories:**

- Series: de vakjes aanvinken van de heren en dames afzonderlijk of gemengd.
- **Categories:** de vakjes aanvinken van de categorieën die in de wedstrijden worden gehouden of alle categorieën samen.
- **Devisions:** de vakjes divisies aanvinken indien men de categorieën wil onderverdelen in verschillende groepen, zoniet het vakje mixed (gemengd) aanvinken.

| Competition Setup Assistant |                                                                                                    |                                  |                   |           |  |
|-----------------------------|----------------------------------------------------------------------------------------------------|----------------------------------|-------------------|-----------|--|
| ✓ Competition               | If you want to split some categories into series,<br>enter how many series you would like to have p<br>If you do not want series, leave series columns | er event for each cate<br>blank. | gory.             | у<br>зогу |  |
| ✓ Jury panel                | Category                                                                                                    | Number of series                 | Slalom            |           |  |
| ✓ Rounds                    |                                                                                                    | Slalom Tricks Jun                | np starting speed |           |  |
|                             | Men                                                                                                    | 2                                |                   |           |  |
| ✓ Events                    | Women                                                                                                    |                                  |                   |           |  |
| ✓ Categories                |                                                                                                    |                                  |                   |           |  |
|                             |                                                                                                    |                                  |                   |           |  |
| Series                      |                                                                                                    |                                  |                   |           |  |
| Event schedule              |                                                                                                    |                                  |                   |           |  |
| @l                          |                                                                                                    |                                  |                   |           |  |
| Classifications             |                                                                                                    |                                  |                   |           |  |
| Teams                       |                                                                                                    |                                  |                   |           |  |
| Finish                      |                                                                                                    |                                  |                   |           |  |
| rinish                      |                                                                                                    |                                  |                   |           |  |
|                             |                                                                                                    |                                  |                   |           |  |
|                             |                                                                                                    |                                  |                   |           |  |
|                             |                                                                                                    |                                  |                   |           |  |
|                             |                                                                                                    |                                  |                   |           |  |
|                             |                                                                                                    |                                  |                   |           |  |
| Automatically show          | this window                                                                                                    | K Back                           | ext > Finish      |           |  |
| when a new scori            | ng file is created                                                                                                    |                                  |                   |           |  |

### **Competion Setup Assistant – Series:**

Enkel te gebruiken wanneer de startlijsten van de disciplines en catégorieën zijn opgesplitst in verschillende series volgens hun beste resultaten. Indien er geen onderverdeling in series dan moet men dit venster niet gebruiken. Via de pictogrammen 🚺 👔 kan men een lijn toevoegen en verwijderen

- **Category:** hier komen de categorieën voor die in het vorige venster zijn aangemaakt.
- Number of series: aantal aanduiden van de series die men wil maken per categorie in elk onderdeel
- Slalom starting speed: de minimum startsnelheid in slalom invullen indien van toepassing.

|                 | Event s                | chedule                                                                                                    |                            |            | • |
|-----------------|------------------------|----------------------------------------------------------------------------------------------------|----------------------------|------------|---|
| Competition     | All lines m<br>You can | arked with "Ureate" will be inserted in the Event sched<br>change order of events by drag and drop of lines or cha | ule.<br>nging start date - | and time.  | 0 |
| / Jury panel    | Create                 | Event                                                                                                    | Start date                 | Start time |   |
| Bounds          | ~                      | Men Slalom Round 2                                                                                                 |                            |            |   |
| mounds          | ~                      | Women Slalom Round 2                                                                                               |                            |            |   |
| Events          | ~                      | Men Tricks Round 2                                                                                                 |                            |            |   |
|                 | ~                      | Women Tricks Round 2                                                                                               |                            |            |   |
| Categories      | ~                      | Men Jump Round 2                                                                                                   |                            |            |   |
| Series          | ~                      | Women Jump Round 2                                                                                                 |                            |            |   |
|                 | ~                      | Women Slalom Round 1                                                                                               | Saturday                   | 00:00      |   |
| Event schedule  | ~                      | Women Tricks Round 1                                                                                               | Saturday                   | 00:00      |   |
| el              | ~                      | Men Serie 2 Jump Round 1                                                                                           | Saturday                   | 00:00      |   |
| Classifications | ~                      | Men Serie 1 Jump Round 1                                                                                           | Saturday                   | 00:00      |   |
| Teams           | ~                      | Women Jump Round 1                                                                                                 | Saturday                   | 00:00      |   |
|                 | ~                      | Men Slalom Round 1                                                                                                 | Saturday                   | 09:00      |   |
| Finish          | ~                      | Men Tricks Round 1                                                                                                 | Saturday                   | 13:00      |   |
|                 |                        |                                                                                                    |                            |            |   |

### **Competion Setup Assistant – Event schedule:**

Hier komen alle categorieën en disciplines voor die men in de vorige vensters heeft aangemaakt, men kan ze aanvinken of niet naar behoefte. De datums en uren van vertrek van de verschillende categorieën, disciplines, divisies en series kan men hier invoeren .

- $\odot$
- O Met de pijltjes kan men de lijnen naar wens rangschikken.

| Competition Setu                       | p Assistant                                                                                                    | ×    |
|----------------------------------------|----------------------------------------------------------------------------------------------------|------|
| <ul> <li>Competition</li> </ul>        | Choose which classification you would like to have.<br>If the classification methods needed is not listed, then create classifications manually<br>in 'Competition, Individual classifications Setup'.  |      |
| ✓ Jury panel                           | Create a classification per event for each category and division<br>These classifications will permit you to display and print slalom, tricks and jump results.                                         |      |
| ✓ Rounds                               | Classification method : Preliminary round and Final                                                                                                    |      |
| ✓ Events                               | Classification mode : Score                                                                                                    |      |
| ✓ Categories                           | Official classification 🛛 🕑 (to set skiers placement for IWSF Elite and "Who Beats Who" ranking lis                                                                                                    | sts) |
| ✓ Series<br>✓ Event schedule           | Create an overall classification for each sex, category and division<br>These classifications will permit you to display and print overall results.                                                     |      |
|                                        | Classification method : Total of 3 best rounds                                                                                                    |      |
| Finish                                 | Create a classification based on skier's best performance per event<br>Recommended only if you run a competition with series, or wish to print performances ist<br>Classification method : Performances |      |
| Automatically show<br>when a new scori | w this window Cancel < <u>B</u> ack <u>N</u> ext > Finish                                                                                                    |      |

#### **Competion Setup Assistant – Classifications:**

- Create a classification per event for each category and division: het vakje aanvinken om een rangschikking door te voeren en de methode van rangschikking selecteren die zal gelden per onderdeel van de categorieën en/of de series. Eveneens de mode selecteren, op punten van de wedstrijd of overall punten.
- **Official classification:** dit vakje liefst aangevinkt laten zodanig dat de behaalde resultaten in de Standings List worden opgenomen.
- Create an overall classification for each sex, category and division: het vakje aanvinken en de rangschikkingmethode die zal worden gebruikt voor de combinatie voor elk geslacht, categorie en/of divisie.
- Create a classification base on skiier's best performances per event: het vakje zal uitsluitend worden aangevinkt samen met vermelding van de rangschikkingmethode wanneer de skiërs worden opgesplitst in verschillende series. Hun beste resultaten uit de Standings List of andere rangschikkingmethoden kunnen dan worden gebruikt voor de opsplitsing in series.

| Competition Setu                       | p Assistant                                                                       |                                            |               |
|----------------------------------------|-----------------------------------------------------------------------------------|--------------------------------------------|---------------|
|                                        | Indicate if you want to create a Team                                             | classification for all skiers.             |               |
| <ul> <li>Competition</li> </ul>        | If you want other Team classifications<br>in 'Competition, Team classifications S | : than that, you can create the<br>Setup'. | em            |
| ✓ Jury panel<br>✓ Bounds               | ✓ Create an Overall Team cl                                                       | assification on all skiers                 |               |
| ✓ Events                               | Take team from : C                                                                | Country 💌                                  |               |
| ✓ Categories                           | Number of counting skiers : 3                                                     |                                            |               |
| ✓ Series                               | Take the best overall<br>per event from rounds :                                  | Performances<br>Round 1                    |               |
| ✓ Event schedule                       | L                                                                                 | _ Round 2                                  |               |
| ✓ Classifications                      |                                                                                   |                                            |               |
| Finish                                 |                                                                                   |                                            |               |
| Automatically show<br>when a new scori | v this window Cancel                                                              | <u> </u>                                   | Next > Finish |

#### **Competion Setup Assistant – Teams:**

- Create an Overaal Team classification on all skiers: het vakje aankruisen wanneer er een team rangschikking in de wedstrijd wordt gehouden.
- **Take team from:** de tittelnaam selecteren als land/team/club/enz.
- **Number of counting skiers:** het aantal skiërs invoeren die in aanmerking komen voor de combinatierangschikking.
- Take the best overall per event from ronds: het vakje aanvinken waarop de rangschikking zal plaats vinden.

| Competition Setu                                             | p Assistant                                                                                   | × |
|--------------------------------------------------------------|-----------------------------------------------------------------------------------------------|---|
| 10                                                           | You can check all your choices by pressing 'Back' and 'Next' buttons.                         |   |
| <ul> <li>Lompetition</li> </ul>                              |                                                                                               |   |
| ✓ Jury panel                                                 | When you are ready, press 'Finish' to create<br>all parameters required for this competition. |   |
| ✓ Rounds                                                     |                                                                                               |   |
| ✓ Events                                                     |                                                                                               |   |
| ✓ Categories                                                 |                                                                                               |   |
| ✓ Series                                                     |                                                                                               |   |
| ✓ Event schedule                                             |                                                                                               |   |
| ✓ Classifications                                            |                                                                                               |   |
| ✓ Teams                                                      |                                                                                               |   |
| ▶ Finish                                                     |                                                                                               |   |
|                                                              |                                                                                               |   |
|                                                              |                                                                                               |   |
|                                                              |                                                                                               |   |
|                                                              |                                                                                               |   |
| <ul> <li>Automatically show<br/>when a new scorie</li> </ul> | v this window Cancel < <u>B</u> ack <u>N</u> ext > Finish                                     |   |

#### **Competion Setup Assistant – Finish:**

Dit venster dient om de Competition Setup Assistant af te sluiten.

**Opgelet:** wanneer alle vensters in het linker menu niet zijn aangevinkt is de **Finish** knop niet actief.

Indien men nadien de **Competion Setup Assistant** opend moet er rekening worden gehouden met de boodschappen in het venster hierna en het gewenste vak aanklikken.

| Competition Setup Assistant |                                                                                                    |                                  |
|-----------------------------|----------------------------------------------------------------------------------------------------|----------------------------------|
| ⚠                           | There are already events in the 'event schedule'.                                                                 |                                  |
|                             | Do you want to :                                                                                                  |                                  |
|                             | - Keep all settings and eventually change them                                                                    | Keep settings                    |
|                             | - Clear all settings and start this competition as a new one                                                      | Clear settings                   |
|                             | - Exit assistant immediatly                                                                                       | Exit assistant                   |
|                             | <ul> <li>Clear all settings and start this competition as a new one</li> <li>Exit assistant immediatly</li> </ul> | Clear settings<br>Exit assistant |

Het is uiteraard eveneens mogelijk geen gebruik te maken van de **Competion Setup Assistant** en alle basisgegevens van de wedstrijd afzonderlijk manueel in te voeren via de vensters **Competition →Parameters** zoals hierna beschreven.

Het is eveneens aangeraden van nadien geen wijzigingen meer door te voeren via de **Competition Setup Assistant** en de wijzigingen door te voeren via de vensters zoals hierna beschreven. Dit om te voorkomen dat er opnieuw onnodige gegevens worden aangemaakt.

# Indien wijzigingen of toevoegingen moeten worden aangebracht onder bepaalde rubrieken, is het ook aan te raden deze aanbrengen in de volgende vensters als volg:

- Competion: Via: →Competition →Parameters – Competition name and date ...
   Rounds:
  - Via: ► Competition ► Parameters Rounds & overall ...
- Events: (Overall)
   Via: → Competition → Parameters Rounds & overall ...
   Events: (Events: Helelegation Level, Number of Judges & Time parameters)
- Events: (Events, Holologation Level, Number of Judges & Time per skier) Via: →Competion →Event Schedule
- Categories:
   Via: →Competion →Event Schedule
- Series:
   Via: →Competion →Split in to series
- Events schedule: Via: →Competition →Events Schedule
   Classifications:
  - Via: →Competion →Individual Classifications Setup
- Teams:
   Via: →Competion →Team Classifications Setup
- **3.** Na de aanmaak van een nieuw wedstrijddocument het printprogramma opmaken in het **Page header and footer venster.** Als men de wedstrijd heeft aangemaakt via **Competition Setup Assistant** zullen er al een aantal gegevens automatisch zijn ingevoerd, deze kunnen steeds worden gewijzigd in onderstaande vensters.
  - Via: **→Print →Print Setup**

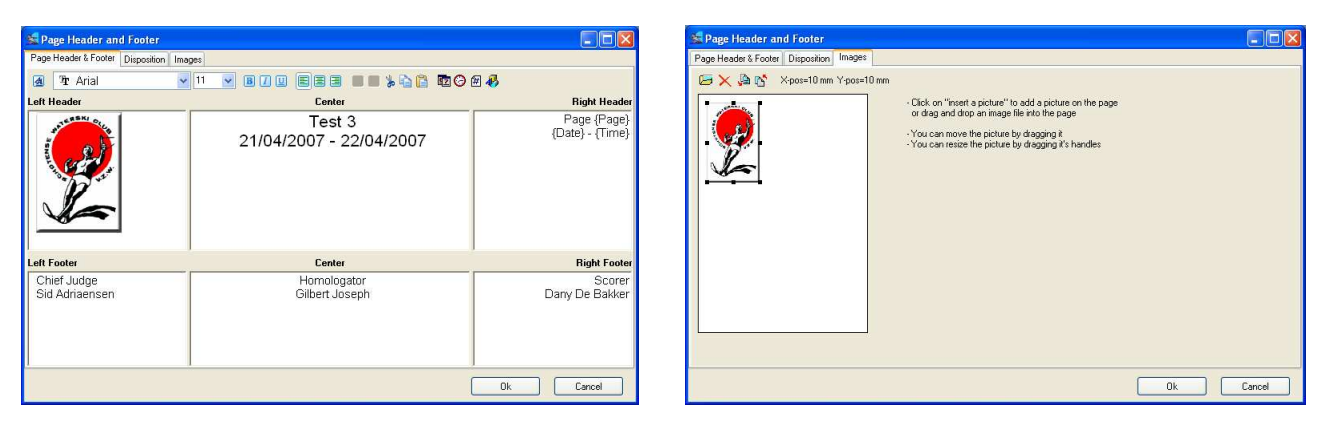

Left Header: hier kan men een beeld of object invoeren op diverse wijzen:

- Door te klikken op het pictogram **Insert an OLE object** dat zich bevindt op de werkbalk van het venster **Page Header en Footer** en nadien door een beeld of object in te voeren uit een bestand, is het dan mogelijk deze op de gewenste plaats van de pagina te plaatsen.
- Door in **Page Header en Footer** het venster **Image** te openen en te klikken op het pictogram **Image Insert a picture** dat zich bevindt op de werkbalk van het venster en nadien door een beeld of object in te voeren uit een bestand.
- Het is eveneens mogelijk van een object rechtstreeks te kopiëren met behulp van Ctrl+C en te plakken in één van de vakken van **Page Header en Footer** met Ctrl+V.

Center Header: invoeren van naam en datums van de wedstrijd.

Recht Header: automatisch wordt hier het nummer van de pagina, de print datum en uur ingevoerd.

Left Footer: naam van de Juryvoorzitter.

Center Footer: naam van de Homologator.

Recht Footer: naam van de Calculator.

**4.** Minimum startsnelheden in slalom van de wedstrijd voor alle categorieën en ronden invullen in **Competition** → **Parameters** – **Slalom sarting speed** ... Zeker niet vergeten wanneer geslacht en categorieën samen zijn, zoniet zullen de snelheden niet correct op de startlijsten verschijnen. 5. Instellingen van de diverse rangschikkingmethoden volgens het wedstrijdreglement.

## Via: **Competion** Individual Classifications Setup

- Simple classification: basis methode waarop de rangschikking van de wedstrijd zal plaats vinden.
- **Classification method:** de methode van rangschikking per onderdeel van de categorieën en/of de series.
- **Tie break:** om het eind rangschikking te bepalen wanneer de wedstrijd meerdere ronden inhoudt en alle skiërs niet aan alle ronden hebben deelgenomen.

6. Invoeren van alle gegevens van de skiërs die deelnemen aan de wedstrijd via →Compettion →Skier's data.

**7.** Opmaak van de startlijsten van de diverse disciplines, categorieën en/of series via **→Compettion →Make starting lists**.

# Nu kan de wedstrijd van start gaan.